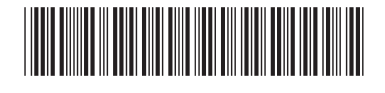

ページ

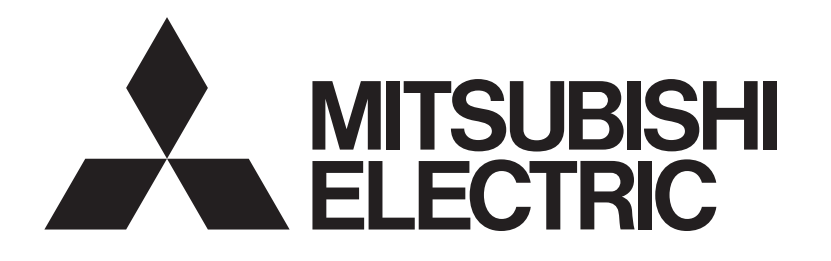

## 三菱電機 ビル 空調管理システム <sup>拡張コントローラー</sup> PAC-YG50EC 据付工事 / 取扱説明書

| • | 安全のために必ず守っていただく項目を   |
|---|----------------------|
|   | ▲警告 ▲注意 の形で記載しています。  |
|   | この製品の性能・機能を十分に発揮させ、ま |
|   | た安全を確保するために、正しい据付工事  |
|   | が必要です。据付工事の前に、この説明書  |
|   | を必ずお読みください。          |
|   |                      |

この製品は日本国内向けに設計されており、本紙に記載の内容は日本国内においてのみ有効です。

また、海外でのアフターサービスもお受けできませんのでご了承ください。

This appliance is designed for use in Japan only and the contents in this document cannot be applied in any other country.

No servicing is available outside of Japan.

お読みになったあとは、お使いになる方に必ず 本書をお渡しください。

お使いになる方は、本書をいつでも見られると ころに大切に保管してください。移設・修理の 場合、工事をされる方にお渡しください。また、 お使いになる方が代わる場合、新しくお使いに なる方にお渡しください。

## もくじ

| 安全のために必ず守ること                                                                                                    |
|----------------------------------------------------------------------------------------------------|
| <u>お願い</u>                                                                                                    |
| 1       仕様       6         1-1. 製品仕様       6         1-2. 外形図       6         1-3. M-NET 伝送線への給電       7                                                                                                    |
| 2         システム図         8           2-1. G-150ADほかを複数台接続する場合 [Ver.1.30 以降対応] ·····9         2-2. 各機器の M-NET アドレス設定 ·····10                                                                                  |
| 3 据付方法       12         3-1. 現地手配部品       12         3-2. M-NET 伝送線の配線長       13         3-3. 据付方法       14                                                                                                 |
| 4       配線方法       15         4-1.カバーの取付け・取外し方法       15         4-2.電源線・アース線の接続方法       15         4-3. M-NET 伝送線の接続方法       16         4-4. LAN ケーブルの接続方法       17         4-5. LAN 伝送遅延時間の確認方法例       17 |
| (5 初期設定方法)19<br>5-1. 拡張コントローラーのIPアドレス、ネットワークの設定20<br>5-2. 機能設定22                                                                                                    |
| 6       試運転)       23         6-1. 一括運転/停止(異常リセット)スイッチの操作       23         6-2. サービスLED表示       23                                                                                                    |
| <ul> <li>(7 M-NETシステム設定例)</li></ul>                                                                                                    |
| 8         外部入出力使用方法         25           8-1. 外部信号入力機能         25           8-2. 外部信号出力機能         27                                                                                                    |
| 9         詳細設定スイッチ操作方法         28           9-1. 操作方法         29           9-2. 緊急停止解除 (復元モード)のスイッチ操作         29                                                                                            |
| 10         7segLED         30           10-1. 7segLED表示項目とスイッチ設定         31                                                                                                    |
| <ul> <li>(11   異常コード一覧)</li> <li>11-1. M-NET異常コード</li> <li>11-2. EC line 異常コード</li> <li>35</li> </ul>                                                                                                    |

# 安全のために必ず守ること

●この「安全のために必ず守ること」をよくお読みのうえ、据付けてください。
 ●ここに記載した注意事項は、安全に関する重要な内容ですので、必ずお守りください。

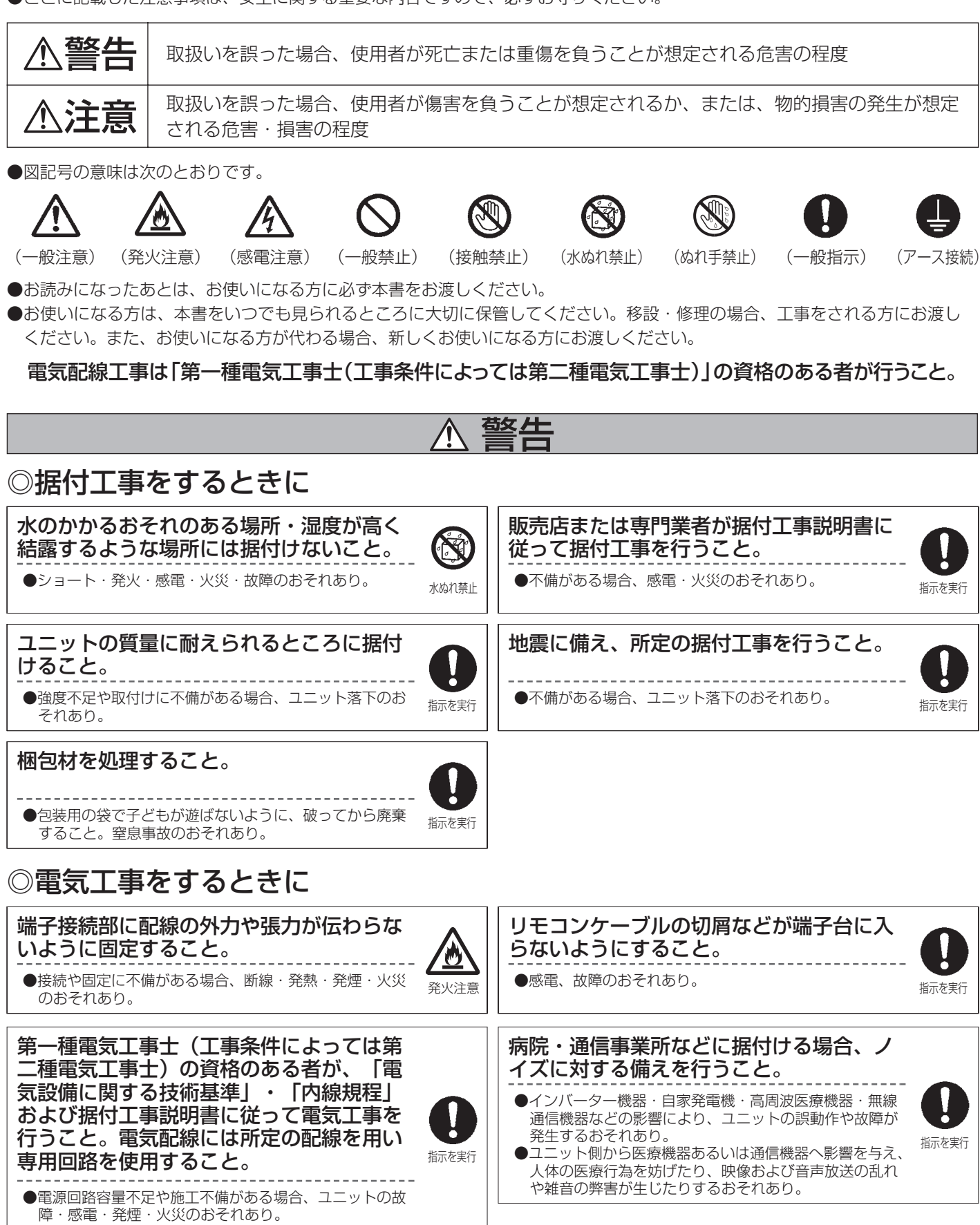

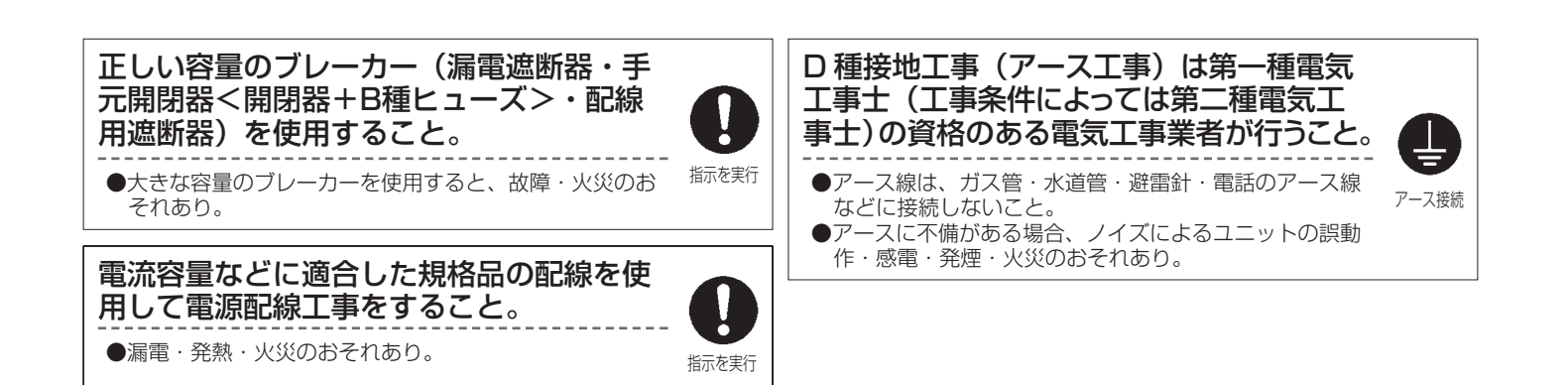

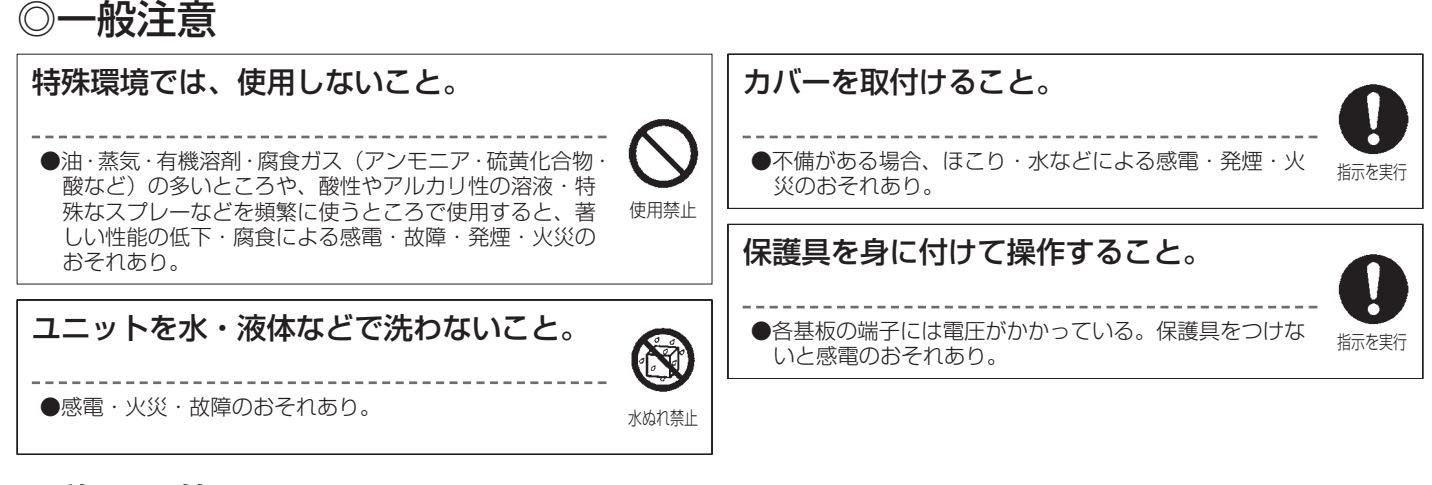

## ◎移設・修理をするときに

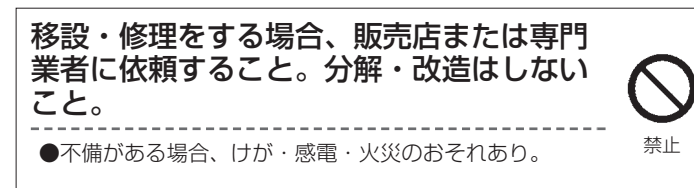

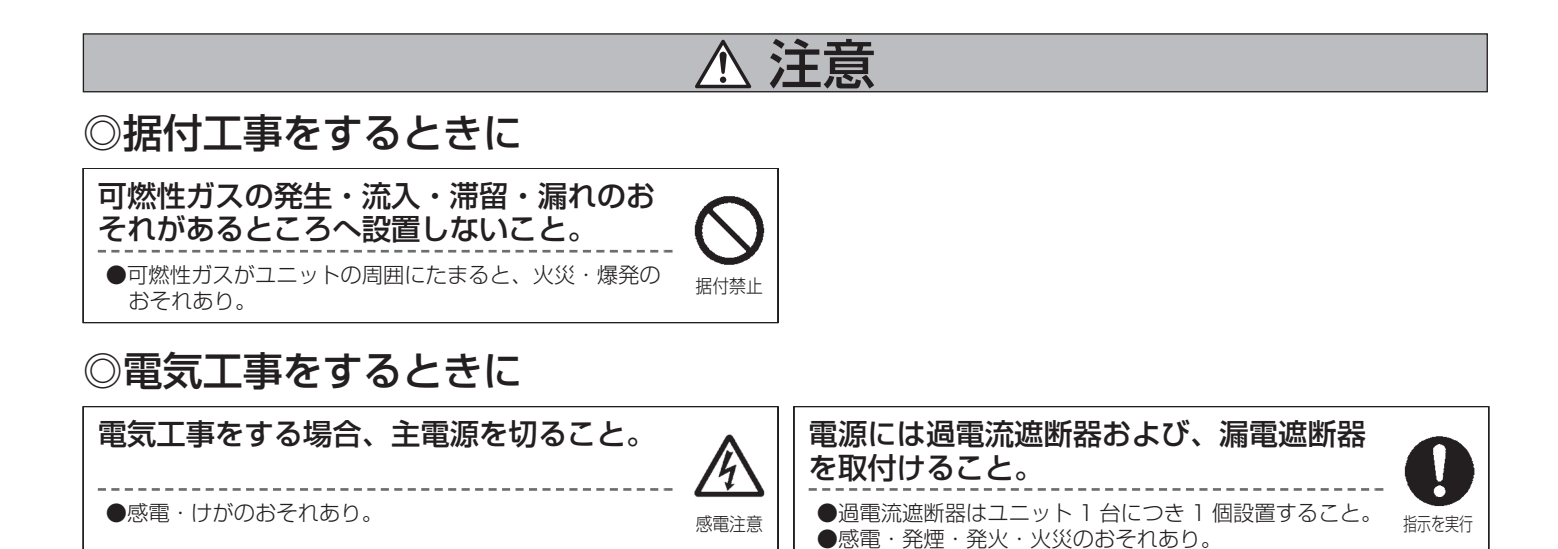

3

| ◎一般注意                                                                                    |       |                                                                       |                   |
|------------------------------------------------------------------------------------------|-------|-----------------------------------------------------------------------|-------------------|
| 部品端面に触れないこと。                                                                             |       | ヒューズ交換の場合、指定容量のヒューズ<br>を使用すること。                                       |                   |
| ●けが・感電・故障のおそれあり。                                                                         | 接触禁止  | ●針金や銅線を使用すると、火災のおそれあり。                                                | 指示を実行             |
| <ul> <li>濡れた手で電気部品に触れたり、スイッチ</li> <li>・ボタンを操作しないこと。</li> <li>●火災・感電・故障のおそれあり。</li> </ul> | ぬれ手禁止 | 据付・点検・修理をする場合、周囲の安全<br>を確認すること。(子供を近づけないこと)<br>●工具などが落下した場合、けがのおそれあり。 | <b>し</b><br>指示を実行 |

40.55 ------

 $\sim$ 

## お願い

| 直射日光のあたる場所、または周囲温度が55℃以<br>上・-1℃以下になる場所に据付けないでください。<br>      | 電源線と信号線を結束したり同じ金属管に収納したりしないでください。<br>●誤作動のおそれあり。 |
|--------------------------------------------------------------|--------------------------------------------------|
| 据付・点検・修理をする場合、適切な工具を使用<br>してください。<br>●工具が適切でない場合、機器損傷のおそれあり。 | 電源線を信号端子台に接続しないでください。<br><br>●故障・破壊のおそれあり。       |
| ●基板に衝撃を与えた場合、実装部品が接触不良を起こすおそれあり。                             | 外部I/Oコネクタに定格以外の電圧の電源を接続し<br>ないで下さい。              |
| <ul> <li>         ・・・・・・・・・・・・・・・・・・・・・・・・・・・・・</li></ul>    | 制御盤などの扉に取付けないでください。<br>●振動・衝撃が加わると、落下・故障のおそれあり。  |
| 据付時に衝撃・振動を加えないでください。<br>                                     |                                                  |

## <u>お願い</u>

拡張コントローラー(PAC-YG50EC)、および拡張コントローラーとLANで接続されるコントローラ(G-150ADなど)の梱 包箱・製品本体に [DB No.:\*\*](\*\*は2桁の数字)を記載しています。 また、拡張コントローラーのDB No.は拡張コントローラーの7segLEDで確認することもできます。

DB No.が異なるコントローラどうしを接続することはできません。必ずDB No.をご確認ください。 DB No.が異なる場合には、コントローラのソフトウェア バージョンアップが必要となりますので、お買い上げの販売店にお問 い合わせください。

#### < DB No. 表示位置 (拡張コントローラーの場合) >

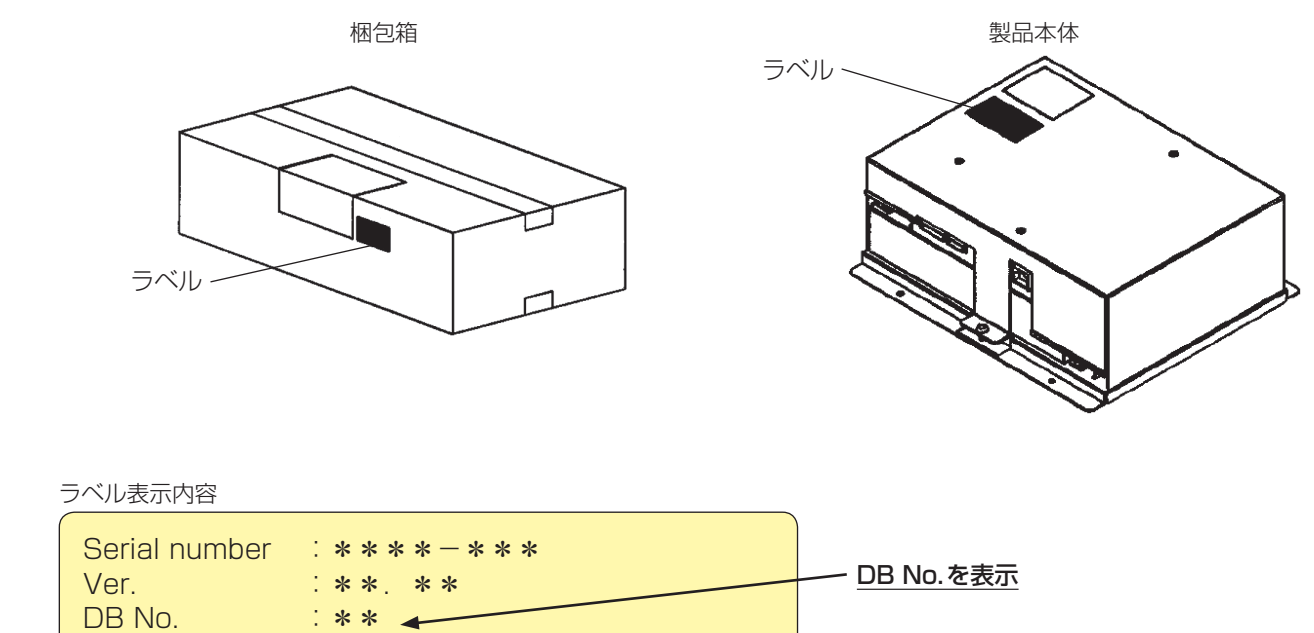

JB NO. \*\* \* <Ver.>と<DB No.>は出荷時点のものを記載しています。 <Ver.> and <DB No.> indicate factory default versions.

#### <拡張コントローラー 7segLEDでのDB No.表示方法>

スイッチ基板のSW601:[全てOFF]、SW606:[2]に設定、SW607:[5]に設定する。 7segLEDに拡張コントローラーのDB No.を表示します。 詳しくは「10. 7segLED(30ページ)」を参照ください。

●拡張コントローラーとLANで接続されるコントローラ (G-150ADなど)のDB No. 確認方法は各コントローラの据付説明書、 取扱説明書を参照ください。

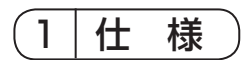

## 1-1. 製品仕様

| 項目         |               |        | 仕様                                                    |  |
|------------|---------------|--------|-------------------------------------------------------|--|
| <b>南</b> 近 | 定格入力          |        | AC100 $\sim$ 200V $\pm$ 10%, 0.4 $\sim$ 0.3A, 50/60Hz |  |
|            | ヒューズ          |        | タイムラグ特性 AC250V 3.15A                                  |  |
|            | M-NET 給電 定格出力 |        | DC22~30V                                              |  |
|            | 外部入出力         |        | DC12Vまたは24V(外部電源が別途必要です)                              |  |
|            | LAN           |        | 100BASE-TX / 10BASE-T                                 |  |
|            | USB           |        | USB1.1 対応                                             |  |
|            | 旧庄            | 使用温度範囲 | -10~55°C                                              |  |
| 環境条件       | 温度            | 保存温度範囲 | -20~60°C                                              |  |
|            | 湿度            |        | 30 ~ 90%RH(結露なきこと)                                    |  |
| 寸法         |               |        | 217×250×97.2 mm                                       |  |
| 質量         |               |        | 2.6kg                                                 |  |
| 据付環境       |               |        | 金属製制御盤内(屋内)                                           |  |

## 1-2. 外形図

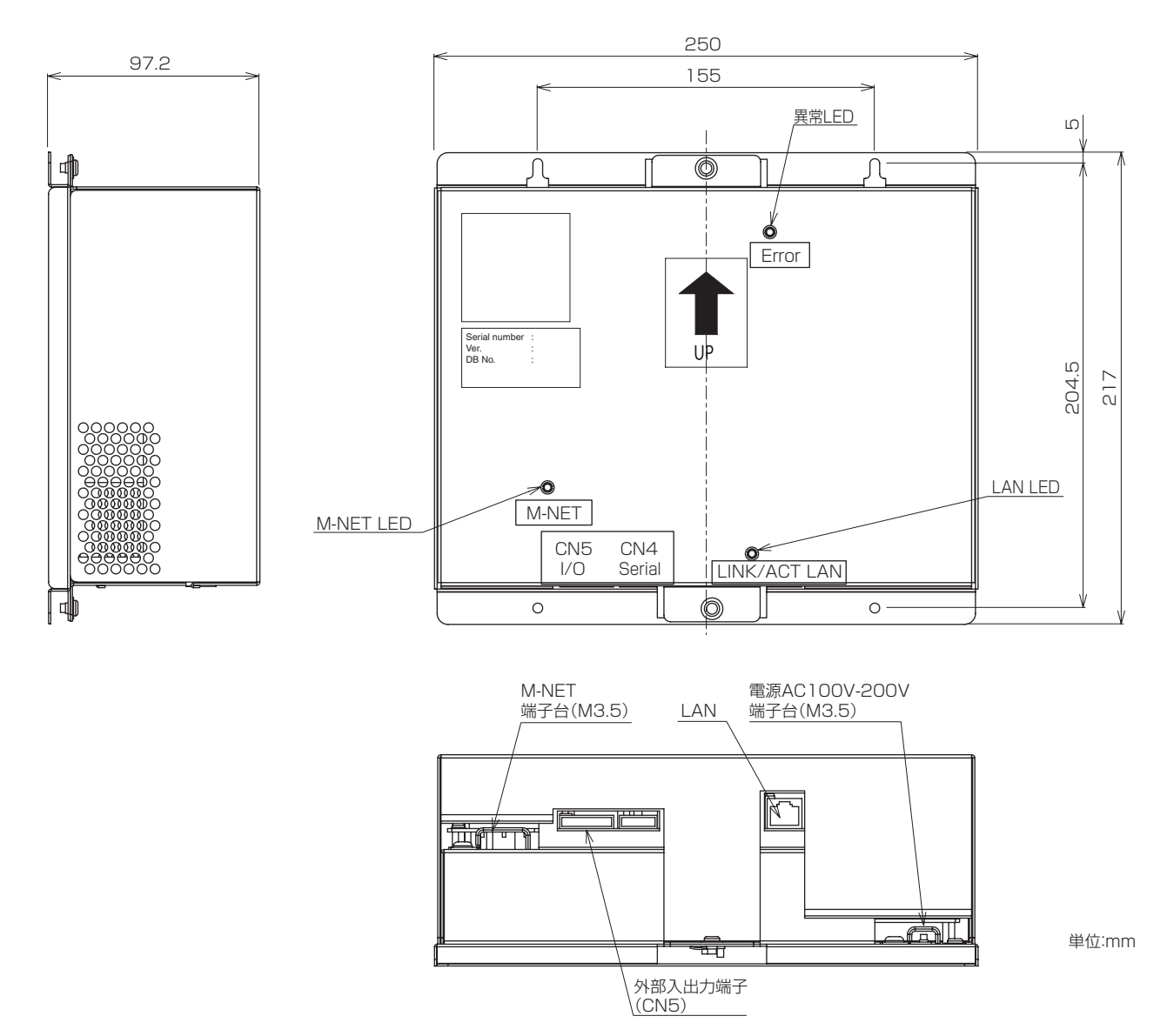

## 1-3. M-NET伝送線への給電

拡張コントローラーにはM-NET伝送線への給電機能(給電能力係数:24)を内蔵しています。 拡張コントローラーから給電するシステムコントローラ、M-NETリモコンの消費電力係数(表1参照)の合計が、拡張コントロー ラーの給電能力係数:24以下となるようにしてください。

#### 表1 コントローラの消費電力係数

| システムコ      | M-NETリモコン                          |                    |
|------------|------------------------------------|--------------------|
| ON/OFFリモコン | システムリモコン<br>スケジュールタイマー<br>グループリモコン | MEリモコン<br>ロスナイリモコン |
| 4          | 2                                  | 1                  |

#### 表2 給電可能台数

| システムコ      | M-NETリモコン                          |                    |
|------------|------------------------------------|--------------------|
| ON/OFFリモコン | システムリモコン<br>スケジュールタイマー<br>グループリモコン | MEリモコン<br>ロスナイリモコン |
| 6台         | 12台                                | 24台                |

#### 表3 組合せによる接続台数

V:給電可能

|  |    | ON/OFF リモコンの合計台数 |   |   |   |   |   |   |
|--|----|------------------|---|---|---|---|---|---|
|  |    | 0                | 1 | 2 | 3 | 4 | 5 | 6 |
|  | 0  | V                | V | V | V | V | V | V |
|  | 1  | V                | V | V | V | V | V |   |
|  | 2  | V                | V | V | V | V | V |   |
|  | 3  | V                | V | V | V | V |   |   |
|  | 4  | V                | V | V | V | V |   |   |
|  | 5  | V                | V | V | V |   |   |   |
|  | 6  | V                | V | V | V |   |   |   |
|  | 7  | V                | V | V |   |   |   |   |
|  | 8  | V                | V | V |   |   |   |   |
|  | 9  | V                | V |   |   |   |   |   |
|  | 10 | V                | V |   |   |   |   |   |
|  | 11 | V                |   |   |   |   |   |   |
|  | 12 | V                |   |   |   |   |   |   |

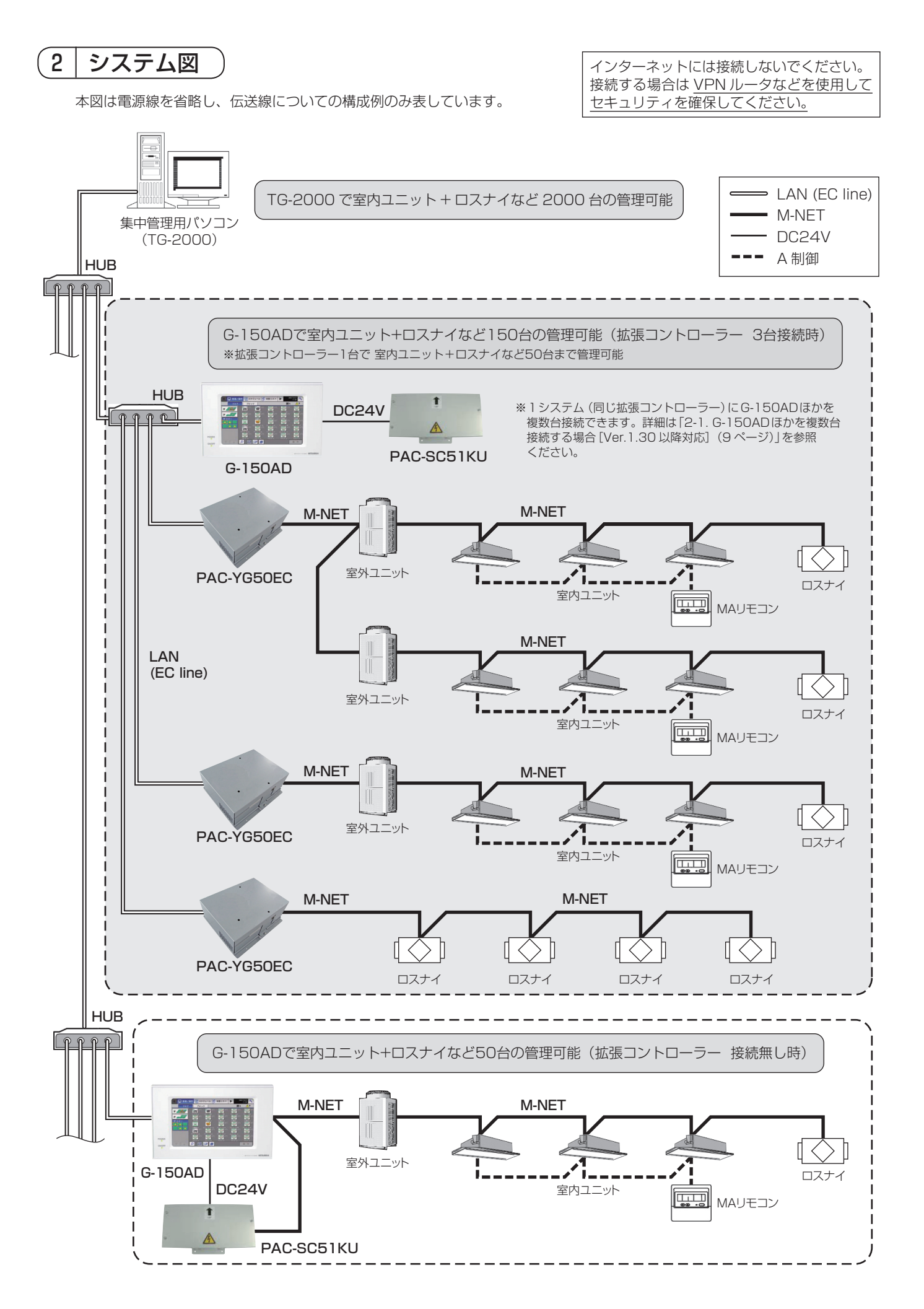

## 2-1. G-150AD ほかを複数台接続する場合 [Ver.1.30 以降対応]

1システム(同じ拡張コントローラー)にG-150ADほかを複数台接続し、同一の空調機システムを複数のG-150ADほかから 管理することができます。 ただし、接続台数・ソフトウェア バージョンなどの制約がありますのでご注意ください。 対象外のソフトウェア バージョンの場合には各コントローラのソフトウェア アップデートが必要になります。

#### (1) 接続台数の制約

G-150ADの接続台数は3台以下としてください。

#### (2) ソフトウェア バージョンの制約

|        | 拡張コントローラー | 3台以下       |            |  |
|--------|-----------|------------|------------|--|
| 按心口奴   | G-150AD   | 1台         | 2台、または3台   |  |
| ソフトウェア | 拡張コントローラー | Ver.1.00以上 | Ver.1.30以上 |  |
| バージョン  | G-150AD   | Ver.2.00以上 | Ver.2.30以上 |  |

#### (3) DB No. の制約

DB No. が異なるコントローラは接続できません。詳細は「お願い(5ページ)」を参照ください。

#### (4) その他の制約

●1システム(同じ拡張コントローラー)に接続するG-150ADほかは、グルーピング・換気連動設定を同じ設定にする必要が あります。

同じ拡張コントローラーに対して異なるグルーピング・換気連動は設定できません。

- ●汎用インターフェースを使用する場合、接続する全てのG-150ADで同じグループ登録をしてください。
- その他ユニットのグループ登録は1台のG-150AD (マスター)のみで行ってください。
- ●ライセンスの登録、および設定は1台のG-150AD (マスター)のみとしてください。
- ●スケジュールあり、スケジュール無効、省エネ制御中、セットバック動作中、24時間換気中、ナイトパージ運転中のアイコンは、制御するG-150ADのみに表示します。

#### G-150AD 複数台接続時のシステム例

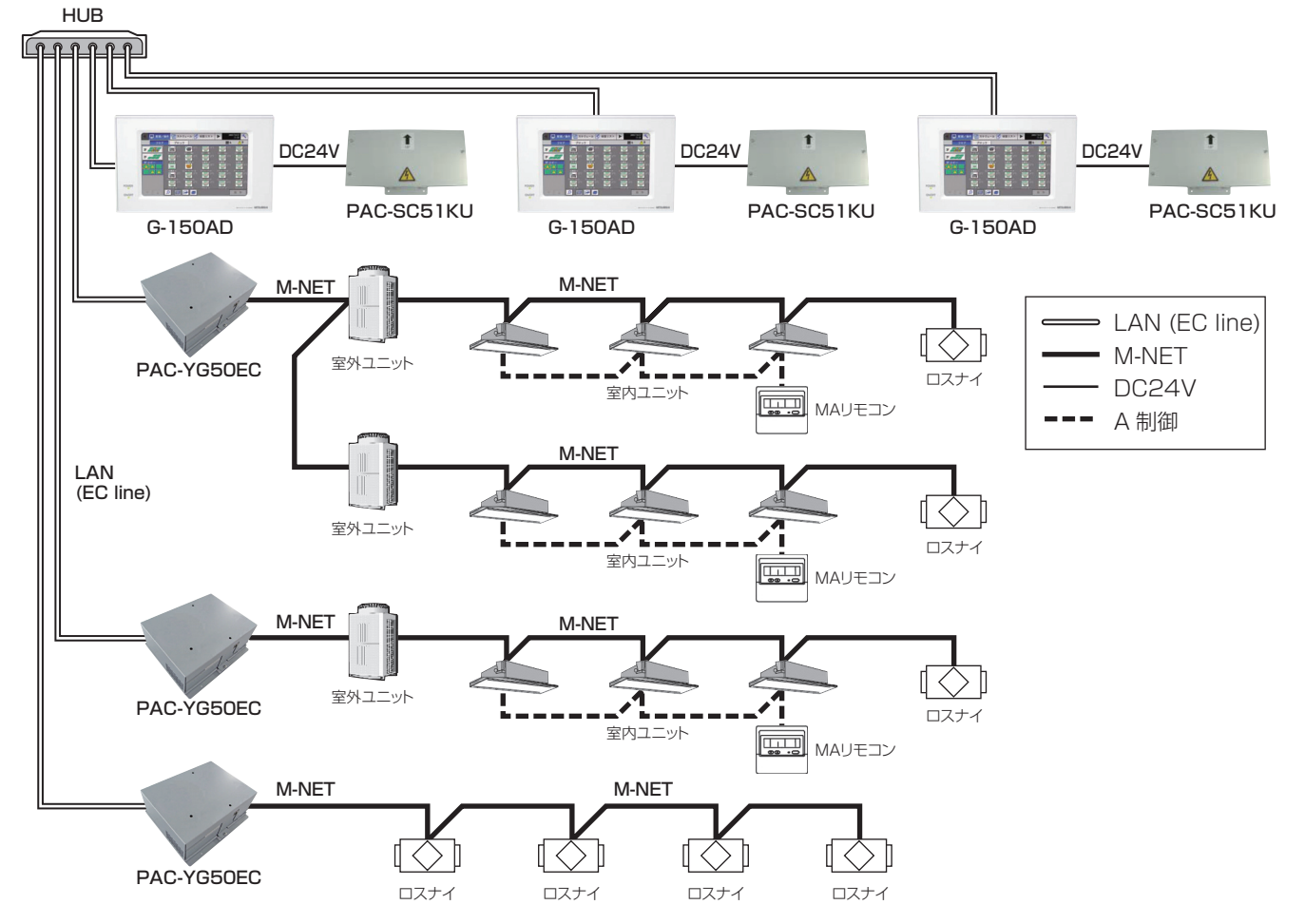

## 2-2. 各機器のM-NETアドレス設定

拡張コントローラー(PAC-YG50EC)ごとのシステム内で同一アドレスの重複設定はできません。 (K制御室内ユニットとK制御リモコンのアドレス関係は除く)

|                             | アドレス設定方法                                                                           | M-NETアドレス |  |
|-----------------------------|------------------------------------------------------------------------------------|-----------|--|
| 室内ユニット                      | 室内ユニット グループ内の代表室内ユニット(親機)を最も若いアドレスにし、同一グループ内の室<br>内ユニットアドレスを連番に設定してください。           |           |  |
| 室外ユニット                      | 室外ユニット 冷媒系統内の室内ユニットの中で最も若い室内ユニットアドレス+50に設定してくだ<br>さい。                              |           |  |
| 室外補助ユニット<br>(分流コントローラなど)    | 冷媒系統内の室外ユニットアドレス+1に設定してください。                                                       | 52~100    |  |
| ロスナイ                        | 全室内ユニット設定後に任意のアドレスを設定してください。                                                       | 1~50      |  |
| Mr.Slim室外ユニット<br>(A制御)      | 室内ユニットと同様に設定してください。M-NET接続用アダプタ(別売品)が必要です。                                         | 1~50      |  |
| M-NETリモコン                   | 同一グループ内の最も若い室内ユニット親機アドレス+100に設定してください。<br>ただし、従リモコンの場合は、+150に設定してください。             | 101~200   |  |
| MAリモコン                      | アドレス設定不要です。<br>ただし、2リモコン運転する場合は主従切替スイッチ設定が必要です。                                    | _         |  |
| 下位システム<br>コントローラ            | 管理したい最小グループNo. + 200 に設定してください。                                                    | 201~250   |  |
| 汎用インターフェース<br>(PAC-YG66DC)  | 上記 1 ~ 50 アドレス機器の設定後に任意のアドレスを設定してください。<br>ただし、使用 ch 数により管理台数が変わり、1 ch/ 管理台数に相当します。 | 1~50      |  |
| 計量用計測コントローラ<br>(PAC-YG60MC) | 上記1~50アドレス機器の設定後に任意のアドレスを設定してください。                                                 | 1~50      |  |
| 環境用計測コントローラ<br>(PAC-YG63MC) | 上記1~50アドレス機器の設定後に任意のアドレスを設定してください。                                                 | 1~50      |  |
| K制御室内ユニット                   | 全てのM-NET室内ユニット(ロスナイ含む)にアドレス設定後、その次の番号からK<br>制御室内ユニットにアドレス設定してください。                 | 1~50      |  |
| K制御リモコン                     | 同一グループの中の最も若いK制御室内ユニット親機アドレスと同じアドレスを設定<br>してください。                                  | 1~50      |  |
| K伝送コンバーター                   | K制御室内ユニットの最小アドレス+200に設定してください。                                                     | 201~250   |  |

| お願い  | <ul> <li>●M-NET室外ユニットの集中管理スイッチ(SW2-1)は必ず「ON」としてください。<br/>(ディップスイッチの詳細は室外ユニットの据付説明書を参照してください。)</li> <li>●K伝送コンバーター(形名:PAC-SC25KA)を使用し、K制御機種を管理する場合は以下の点に注意してください。</li> <li>詳しくは、K伝送コンバーターの据付説明書をご覧ください。</li> <li>①本機のアドレスは必ず「OOO」に設定してください。</li> </ul> |
|------|----------------------------------------------------------------------------------------------------|
|      | <ul> <li>②K伝送コンハーダー接続有無設定(上位コントローラから本機へ設定)は、必ずUN設定(K伝送コンハーダー接続あり)としてください。</li> <li>ON設定にすると、アドレス入力欄が表示されますので、K伝送コンバーターのアドレスを入力してください。</li> <li>③K制御機種の室内ユニットアドレスは、M伝送機種の室内ユニットアドレスよりも大きくなるように設定してください。</li> </ul>                                     |
|      | <ul> <li>④K制御機種のグループ設定は、グループ番号とそのグループに属する室内ユニットの最小アドレスが同じになるよう設定してください。</li> </ul>                                                                                                    |
|      | ⑤ K 制御 Y シリーズとその他の機種(K 制御 Mr.Slim)と混在した場合、中継ボードが必要です。K 制御 Y シリーズ<br>とその他の機種は同一伝送線に混在できません。<br>⑥ K 制御機器の台数や伝送線長により中継ボードが必要になります。                                                                                                    |
|      | <ul> <li>⑦汎用K制御キット接続のロスナイは接続できません。</li> <li>⑧K制御機種のグループ設定には、リモコンアドレスを登録する必要はありません。</li> </ul>                                                                                                    |
| お知らせ | ●A制御のジェットバーナー機種は管理できません。<br>● 準種により管理できまれ、まのがあります                                                                                                    |
|      | <ul> <li>●拡張日になり自住できないものがあります。</li> <li>●拡張コントローラーの管理している M-NET システムにG-150AD などの上位システムコントローラは接続できません。</li> </ul>                                                                                                    |

- ※上位システムコントローラと下位システムコントローラについて(M-NET) 本機は常に上位システムコントローラとなります。下位システムコントローラとして扱えません。
- ●上位システムコントローラ(上位SC) 他のシステムコントローラの管理範囲全てを包含して管理するシステムコントローラを上位システムコントローラと言いま す。また、システム内にシステムコントローラが1台しかない場合、そのコントローラも上位システムコントローラとなりま す。上位システムコントローラのみでグループ設定、および連動設定操作が必要です。
- ●下位システムコントローラ(下位SC) 自己の管理する範囲全てを上位システムコントローラから管理されるコントローラを下位システムコントローラと言います。

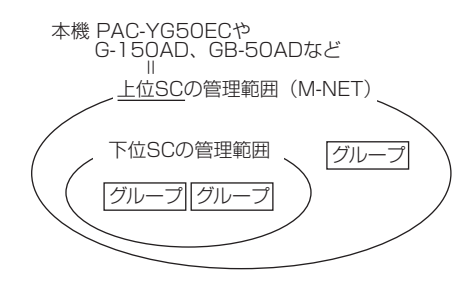

本機は上位 SC 専用です。下位 SC として上位 SC から管理することはできません。

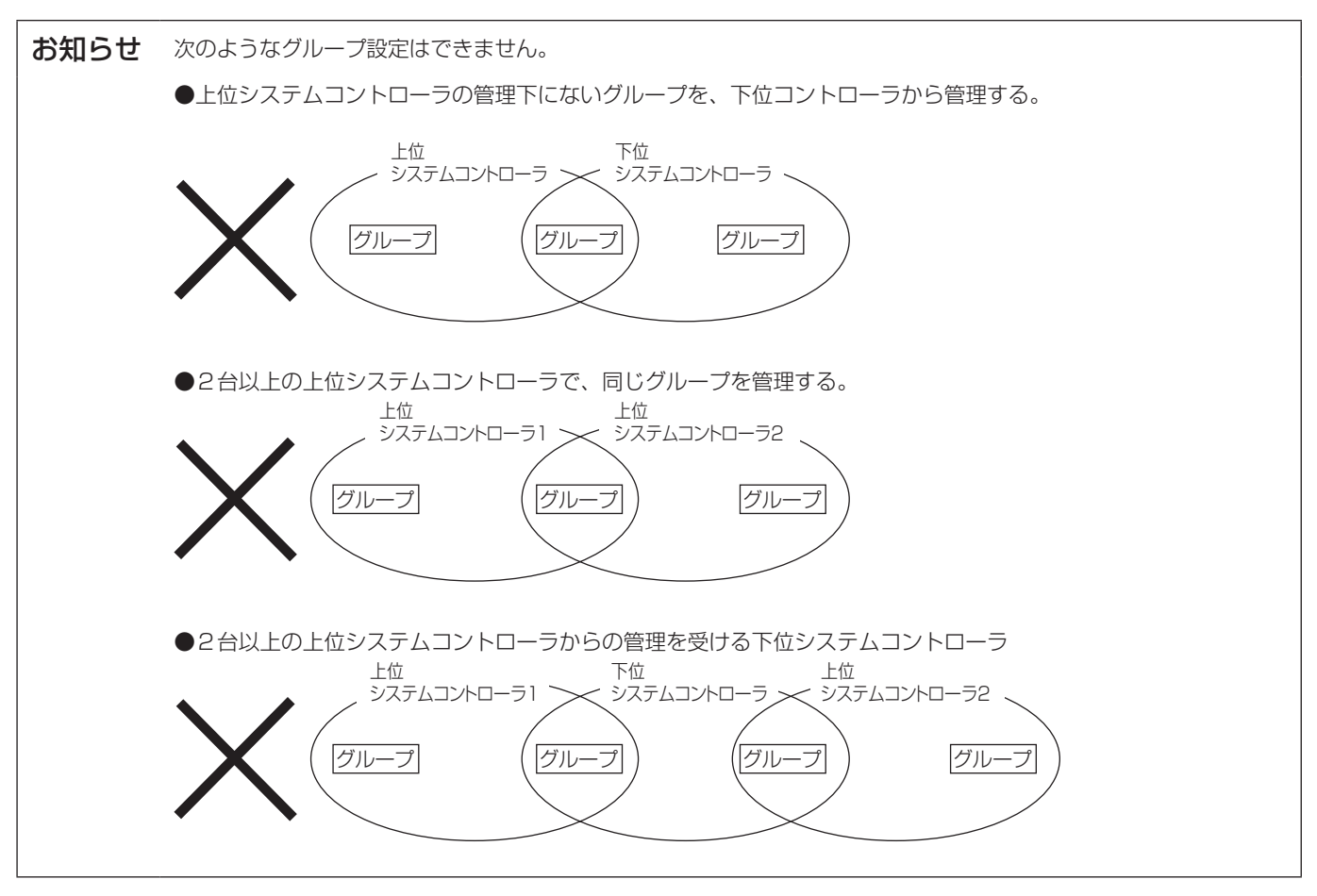

3 据付方法

## 3-1. 現地手配部品

本製品を据付するには次のような部品を準備してください。

| 必要部品                   | 仕様                                                                                                    |  |  |  |  |
|------------------------|----------------------------------------------------------------------------------------------------|--|--|--|--|
| 電源線・アース線               | 電線の種類VCT・VVF・VVRまたはこれに相当するもの<br>電線サイズ2mm <sup>2</sup> 以上(φ 1.6mm以上)                                                                                                    |  |  |  |  |
| M-NET線                 | シールド線をご使用ください。<br>CPEVS : $\phi$ 1.2mm ~ $\phi$ 1.6mm<br>CVVS : 1.25mm <sup>2</sup> ~ 2mm <sup>2</sup>                                                                                                    |  |  |  |  |
| 丸端子(スリーブ付)             | M3.5ネジサイズの端子(電源(R,S), M-NET(A,B,S)に使用)<br>M4ネジサイズの端子(保護アースに使用)                                                                                                    |  |  |  |  |
| ネジ                     | 本体取付のため、取付け箇所に適したM4ネジを4本ご用意ください。                                                                                                    |  |  |  |  |
| LANケーブル                | カテゴリ5以上のストレートケーブル(100m以下)                                                                                                    |  |  |  |  |
| HUB                    | スイッチング・ハブ(通信速度100Mbps以上を推奨)                                                                                                    |  |  |  |  |
| 過電流遮断器<br>および<br>漏電遮断器 | 過電流遮断器         漏電遮断器* <sup>1</sup> *3           ヒューズ         配線用遮断器* <sup>1</sup> 定格電流…3A* <sup>2</sup> 定格電流…3A           定格電流…3A* <sup>2</sup> 定格電流…3A           電線用遮断器および漏電遮断器は必ず2極遮断器(2P2E)を使用してください。           *1         配線用遮断器および漏電遮断器は必ず2極遮断器(2P2E)を使用してください。           *2         ヒューズを使用する場合は開閉器(定格電流 3A)とともに設置してください。           *3         拡張コントローラー1台での通常時の最大漏洩電流は2mAとなります。           過電流遮断器の定格電流、電源配線の漏洩電流なども考慮して漏電遮断器を選 |  |  |  |  |

## 3-2. M-NET 伝送線の配線長

- ・拡張コントローラーは、集中管理用伝送線(室外ユニットTB7側)に接続してください。
- ・給電は、同じM-NET伝送路内では1台のみとしてください。出荷時は拡張コントローラーが給電する設定になっています。
- ・室内外伝送線は室外ユニットにて一点アースしてください。(D種接地)
- •最遠長 最大500m\*1
- ・給電距離 最大200m\*1

給電距離とは拡張コントローラーあるいは室外ユニットがリモコンや室内ユニットなどの受電ユニットに給電可能な 距離のことです。

配線例

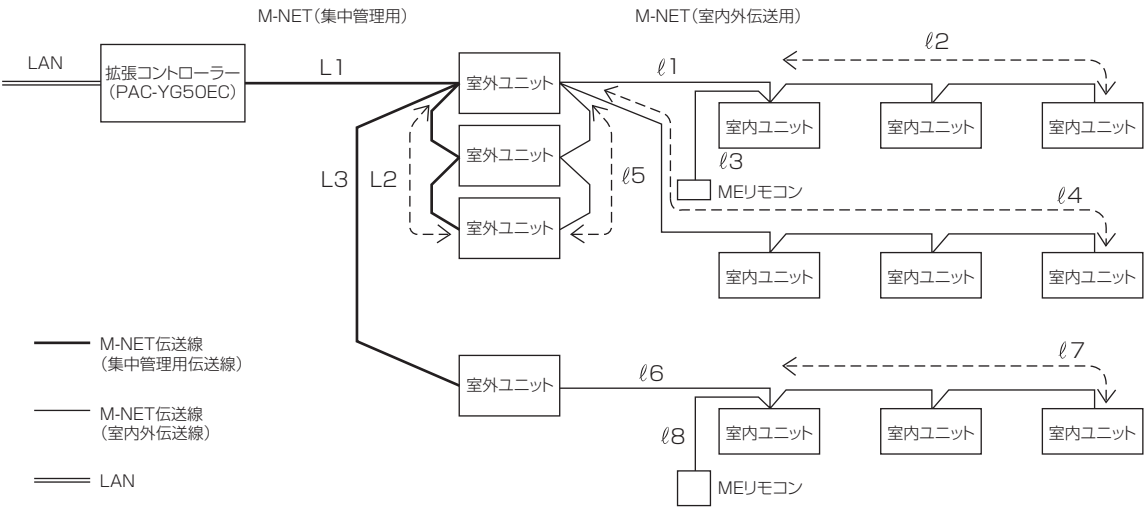

#### (1) 最遠長

 $\begin{array}{ll} \textcircled{0} L1 + L2 + \ell5 + \ell1 + \ell2 \, (\ell3) & \leq 500m \\ \textcircled{0} L1 + L2 + \ell5 + \ell4 & \leq 500m \\ \textcircled{0} L1 + L3 + \ell6 + \ell7 \, (\ell8) & \leq 500m \\ \textcircled{0} \ell2 \, (\ell3) + \ell1 + \ell5 + L2 + L3 + \ell6 + \ell7 \, (\ell8) & \leq 500m \\ \fbox{0} \ell4 + \ell5 + L2 + L3 + \ell6 + \ell7 \, (\ell8) & \leq 500m \\ \end{array}$ 

#### (2) 室内外系給電距離

| ①ℓ5+ℓ1+ℓ2(ℓ3) | ≦200m |
|---------------|-------|
| 2 15+14       | ≦200m |
| 2 16 +17 (18) | ≦200m |

#### (3) 集中系給電距離

1 L1 + L2 ≤ 200m
 L1 + L3 ≤ 200m

※室外ユニットの給電切換えコネクターはCN41に セットしてください。

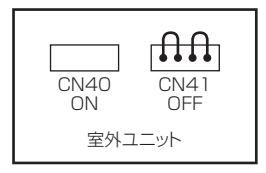

\*1 MEリモコン配線(ℓ3,ℓ8)は10m以内となります。 10mを超える部分を「最遠長500m以内」、「給電距離200m以内」の内数に加算します。

## 3-3. 据付方法

- ・据付け時は、本体カバーの取付け/取外しおよび配線用のスペースが必要です。 下図に示す寸法分の空間を確保ください。
- 下図のようにM4ネジを使用し固定します。
   落下の原因となるため、必ず4カ所固定してください。
   ち効深さ105mm以上の全尾刺刺(約般)(尼内)に認定してく
- ・有効深さ105mm以上の金属製制御盤(屋内)に設置してください。

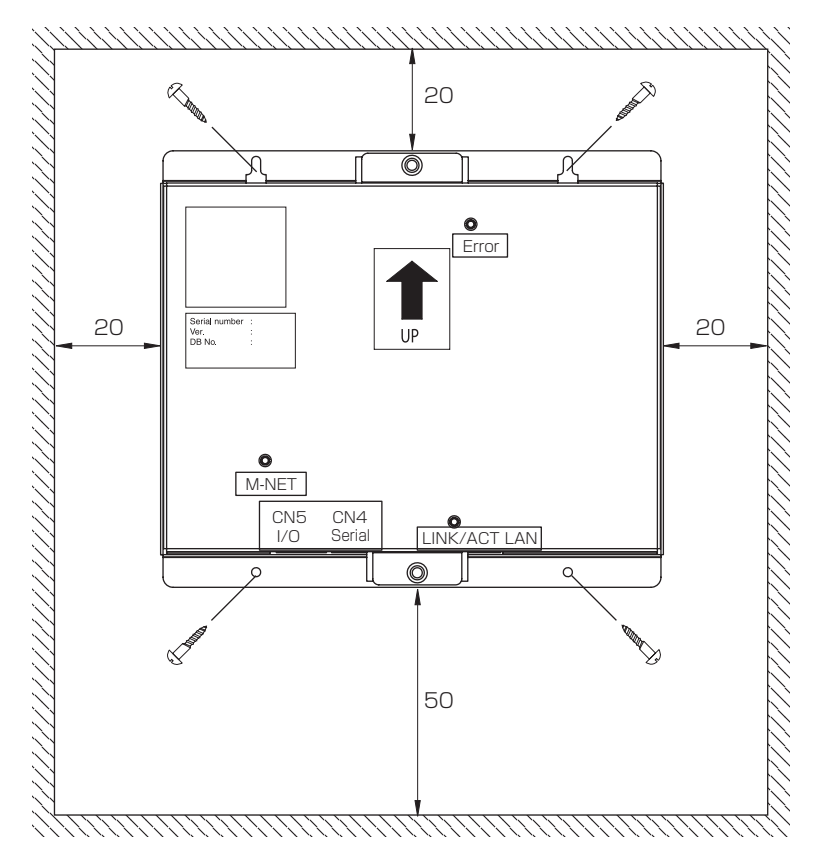

※製品寸法・質量につきましては、「1. 仕 様(6ページ)」を参照ください。

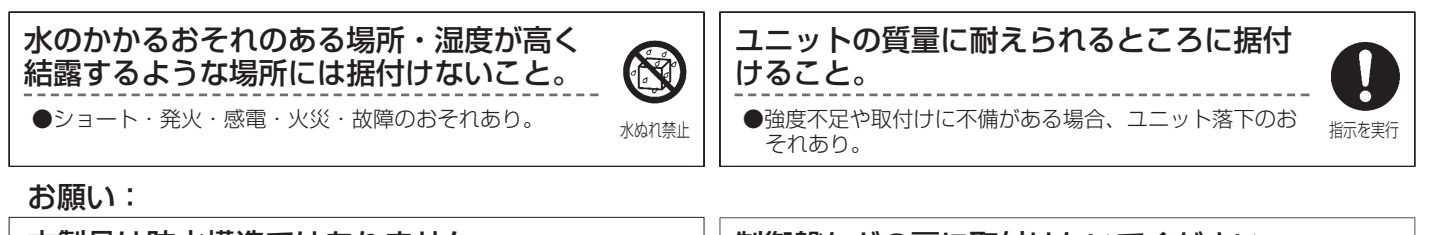

本製品は防水構造ではありません。 必ず、屋内制御盤内に設置してください。

## 制御盤などの扉に取付けないでください。 ●振動・衝撃が加わると、落下・故障のおそれあり。

単位:mm

据付時に衝撃・振動を加えないでください。

●故障のおそれあり。本製品は精密機器です。

## 4 配線方法

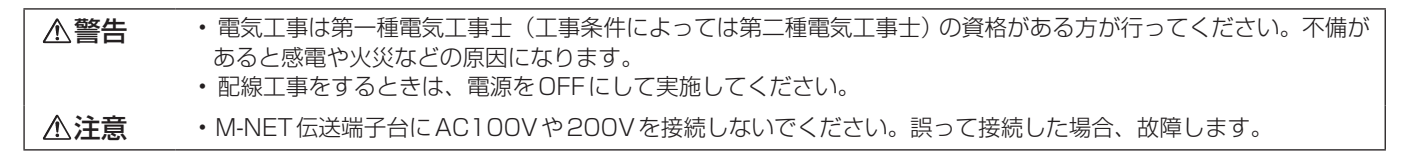

## 4-1. カバーの取付け・取外し方法

カバーを取外しする場合は、下図のように2つのネジを取外してカバーを取外してください。 また、カバーを取付ける場合は、外した2つのネジで取付けてください。

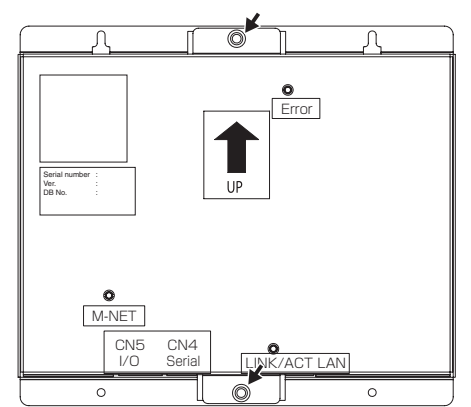

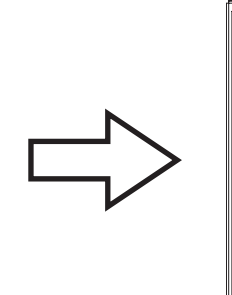

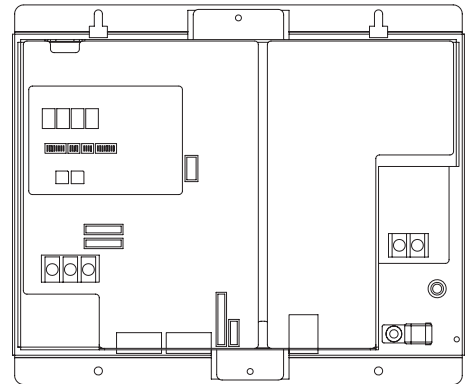

## 4-2. 電源線・アース線の接続方法

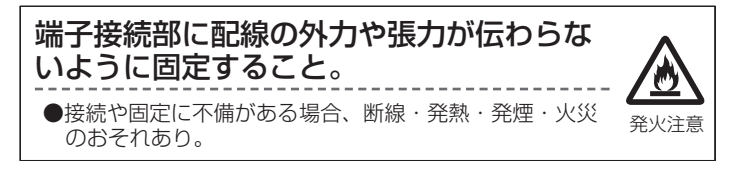

- 下図にしたがって、電源線・アース線を接続してください。
   接地はD種接地工事を行ってください。
- 電源線にはM3.5、アース線にはM4のネジに対応した丸端子を取り付けて、本体の電源端子台、アース端子に接続してください。
- ・配線は、配線押さえにて固定してください。
- ・電源線には必ず過電流遮断器および漏電遮断器を設けてください。また、2極遮断器(2P2E)・接点距離が3mm以上のものを選定してください。

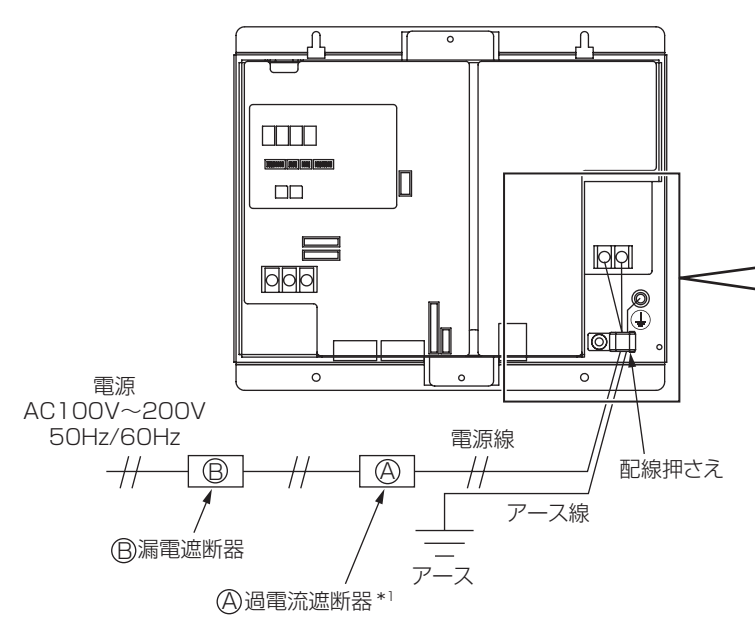

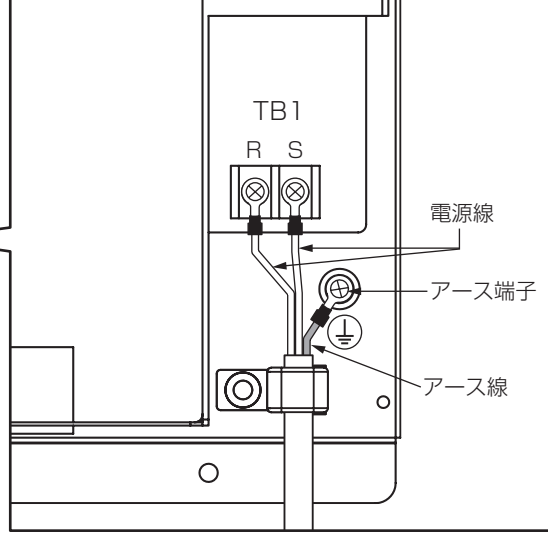

\*1:ヒューズを使用する場合は開閉器(定格電流3A)とともに設置してください。

## 4-3. M-NET 伝送線の接続方法

#### (1) 拡張コントローラー (PAC-YG50EC) から M-NET 伝送線へ給電する場合

M-NET伝送線は下図のように接続してください。

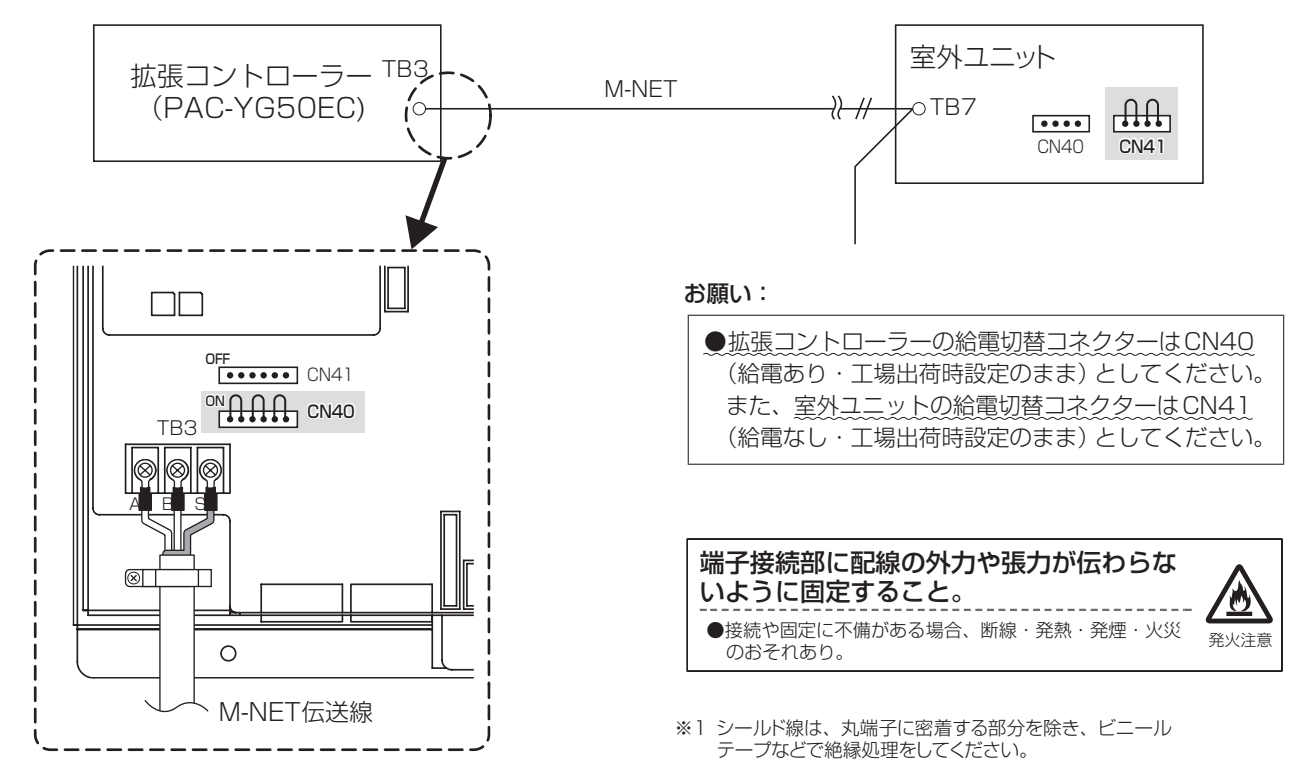

#### (2) 給電ユニット (PAC-SC51KU等) からM-NET 伝送線へ給電する場合

M-NET 伝送線は下図のように接続してください。

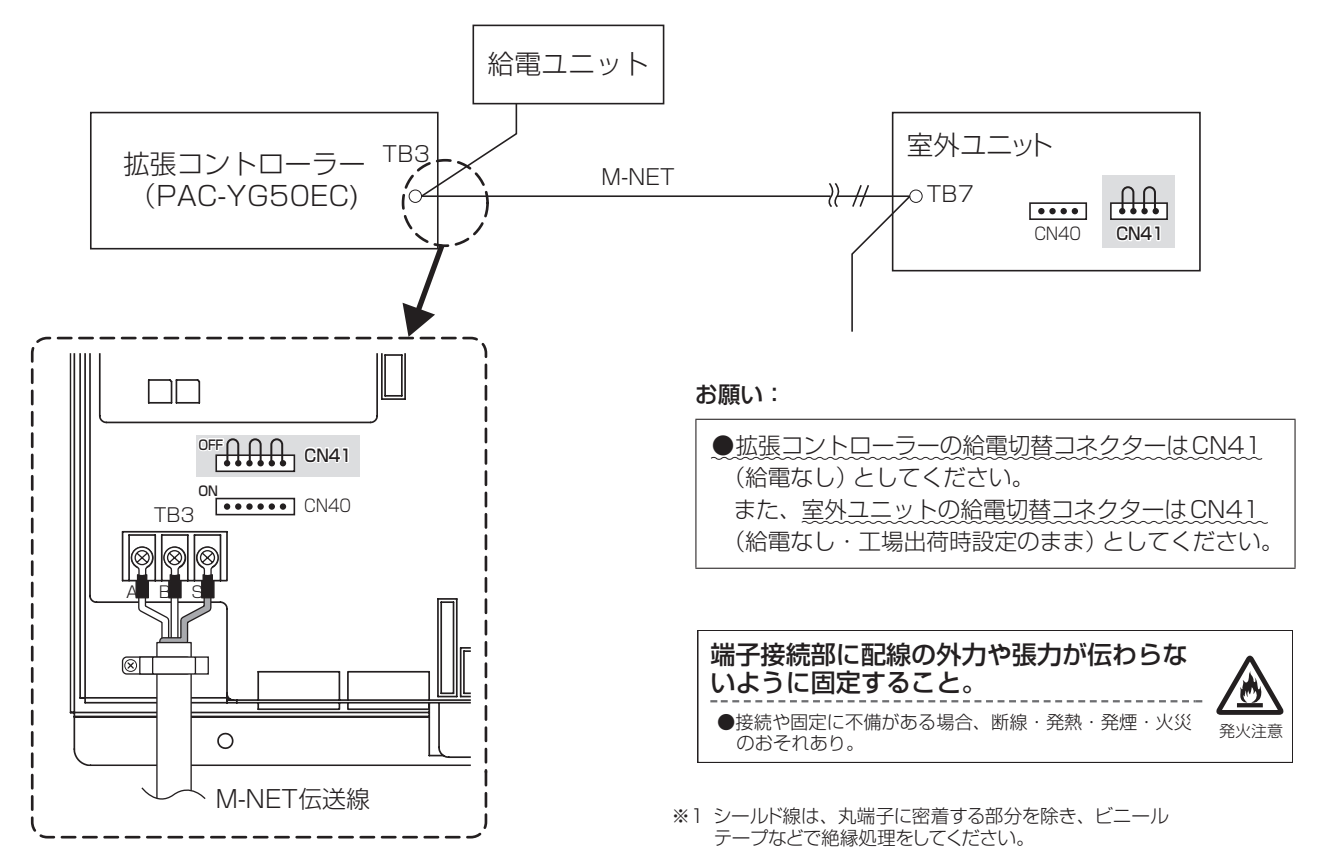

## 4-4. LAN ケーブルの接続方法

拡張コントローラーのLANコネクターにLANケーブルを接続してください。

●拡張コントローラーとG-150ADほかは、ハブを介して接続してください。

- ●ハブから拡張コントローラーおよびG-150ADほかまでの最大配線長は100mとなります。
- ●LANケーブルは現地手配となります。カテゴリ5以上のLANケーブル(ストレートケーブル)をご用意ください。
- ●ハブはスイッチングハブをご使用ください。
- ●拡張コントローラーとG-150AD間に接続するゲートウェイ、ルーター、レイヤ3スイッチ、ハブなどは、4段以下を推奨します。 (伝送遅延時間は往復4秒以下としてください。伝送遅延時間が長い場合、通信異常を検知する場合があります。) ハブが5段以上の場合など伝送遅延時間の確認が必要な場合、「4-5. LAN伝送遅延時間の確認方法例(17ページ)」を参照 してください。

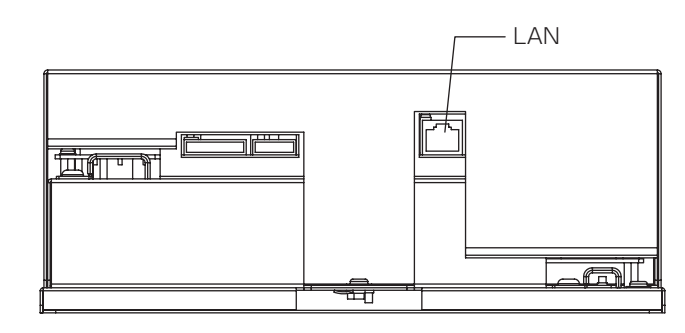

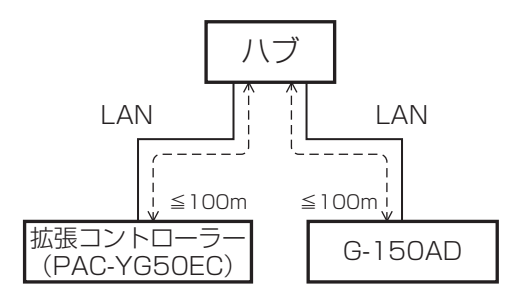

## ▲注意 ・LAN 配線は据付前に実施して、本体までの引き込みはM-NET 伝送線の引き込みと同様な方法で配線してください。 ・LAN コネクターを接続するときに、コネクターと配線分の空間が必要ですので、拡張コントローラーのLAN ポート付近にスペースを確保してください。「3. 据付方法(12ページ)」を参照してください。

#### 4-5. LAN伝送遅延時間の確認方法例

G-150ADほかを接続しているハブなどに確認用のパソコンを接続し、確認用のパソコンから拡張コントローラーに対してコマンドを送信し、拡張コントローラーからの応答を受信するまでの時間を確認します。

#### [注意事項]

①確認用パソコンで使用するIPアドレスは、G-150AD、拡張コントローラーなどに使用しているIPアドレスを重複して設定しないでください。

②既設LAN(専用のLANを使用していない)に接続している場合、ネットワーク管理者に連絡して、確認用パソコンの接続許可 と暫定使用するIPアドレスをもらってください。

#### 4-5-1. システム接続図

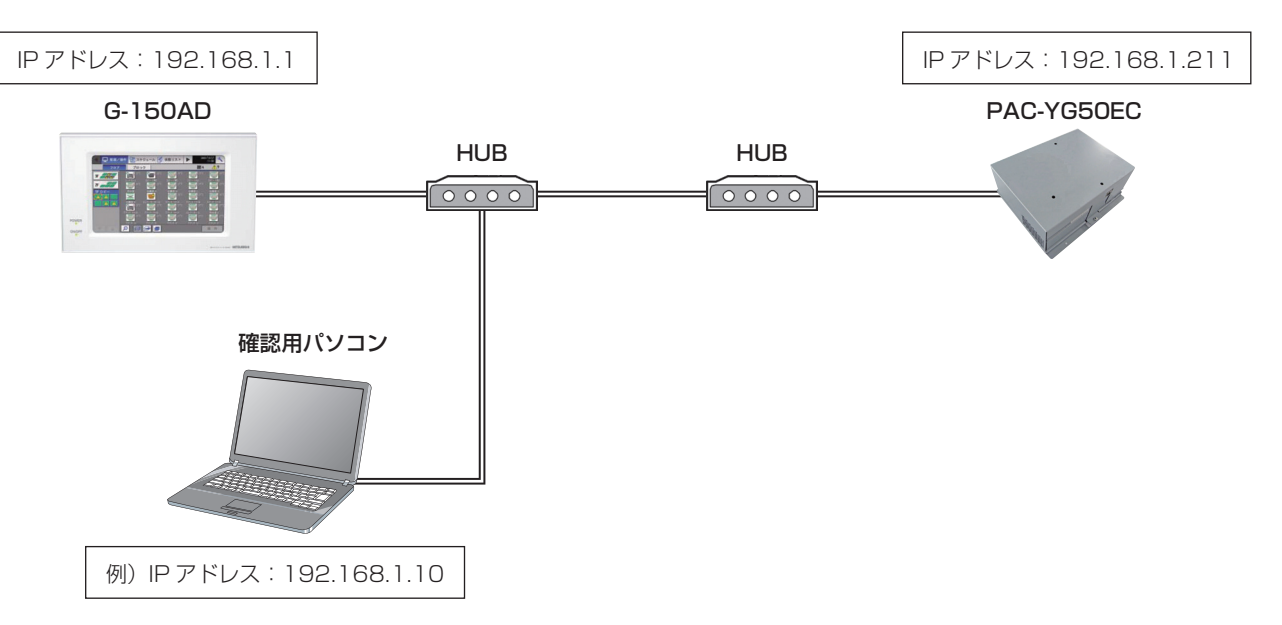

#### 4-5-2. 伝送遅延時間の確認方法例

①確認用パソコンの [スタート] - [プログラム] - [アクセサリ] から [コマンドプロンプト] を起動します。

② [ping (拡張コントローラーのIPアドレス)]を入力し、enterボタンを押してください。
 (下図の例では [ping -w 4000 192.168.1.211]を入力)

③画面に表示される時間(下図参照)が4000ms以下であることを確認してください。 (下図の例では最大2msであり伝送遅延時間は問題なし)

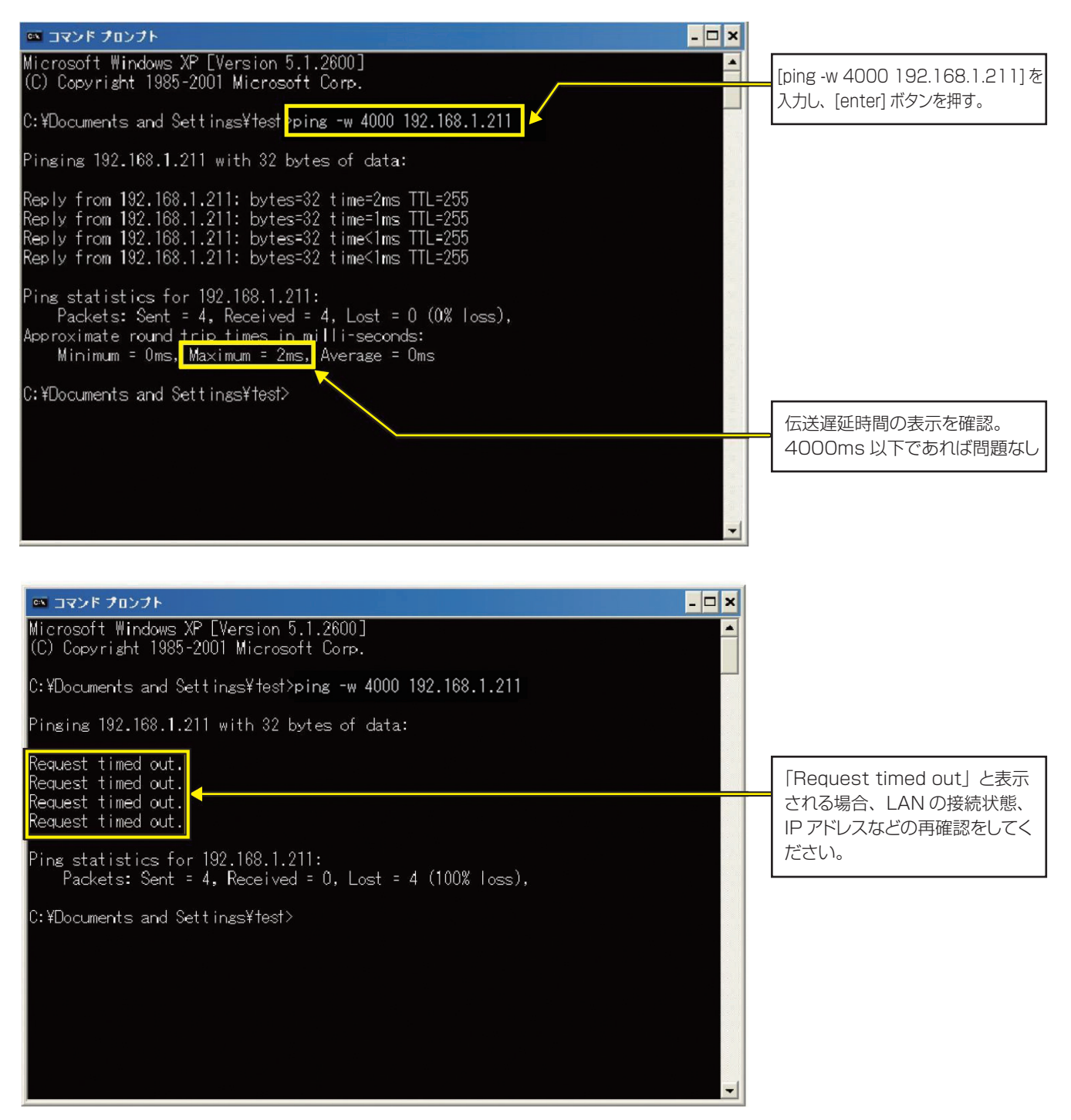

「Request timed out」が表示される場合や、表示される時間が4000msを超える場合にはネットワーク管理者に相談し、ゲートウェイ、ルーター、レイヤ3スイッチ、ハブの段数を減らす、ネットワークの変更を行うなどの対応をしてください。

初期設定方法 5

#### (1) はじめに

DB No. が異なるコントローラどうしを接続することはできません。必ずDB No. をご確認ください。 DB No. の確認方法は、「お願い(5ページ)」、「10. 7segLED(30ページ)」を参照ください。

#### (2) 初期設定の手順

|      |                                                                | 設定を入力するコントロー                                                          | ラ 〇:入力·設定可能                          |
|------|----------------------------------------------------------------|-----------------------------------------------------------------------|--------------------------------------|
| ステップ | 設定項目                                                           | 拡張コントローラー<br>(PAC-YG50EC)* <sup>3</sup>                               | G-150ADほか* <sup>4</sup>              |
| 1    | 拡張コントローラーのIPアドレス、<br>およびネットワークの設定                              | ○<br>「5-1. 拡張コントローラーのIPアドレス、ネットワーク<br>の設定 (20 ページ)」参照                 | _                                    |
| 2    | 拡張コントローラー、G-150ADほかの電源投入                                       | 0                                                                     | 0                                    |
| 3    | G-150ADほかのIPアドレス、<br>およびネットワークの設定                              | _                                                                     | ○<br>G-150ADほかのマニュアル参照               |
| 4    | 拡張コントローラーの登録                                                   | _                                                                     | ○<br>G-150ADほかのマニュアル参照               |
| 5    | 拡張コントローラーのM-NETアドレス設定<br>出荷時設定:00に設定されています。<br>通常は変更の必要はありません。 | ○* <sup>2</sup><br>「9. 詳細設定スイッチ操作方法 (28 ページ)」参照                       | ○* <sup>1</sup><br>G-150ADほかのマニュアル参照 |
| 6    | 機能設定<br>(操作禁止設定範囲、外部入力モードなど)                                   | _                                                                     | ○* <sup>1</sup><br>G-150ADほかのマニュアル参照 |
| 7    | グループ設定                                                         | _                                                                     | ○* <sup>1</sup><br>G-150ADほかのマニュアル参照 |
| 8    | 換気連動登録                                                         | _                                                                     | ○* <sup>1</sup><br>G-150ADほかのマニュアル参照 |
| 9    | 時刻設定*6                                                         | _                                                                     | ○* <sup>1</sup><br>G-150ADほかのマニュアル参照 |
| 10   | 試運転                                                            | ──* <sup>2</sup><br>「6-1. 一括運転/停止 (異常リセット)スイッチの操作<br>(23 ページ)」参照      | 〇<br>G-150ADほかのマニュアル参照               |
| 11   | G-150ADほかの追加接続禁止設定                                             | * <sup>5</sup><br>「5-2-3. G-150ADほかの追加接続禁止設定 (SW603-<br>4)(22 ページ)」参照 | _                                    |

※初期設定、操作方法の詳細についてはG-150ADほかの取扱説明書、技術マニュアルを参照ください。

\*1:マスターとなるG-150ADほかから設定してください。

\*2:G-150ADほかにて設定することをお勧めします。

\*3:必ずG-150ADほかと拡張コントローラーを接続した状態で設置して下さい。

- \*4:G-150ADほかを2台以上接続する場合の制約事項は「2-1.G-150ADほかを複数台接続する場合 [Ver.1.30以降対応] (9 ページ)」を参照ください。
- \*5:G-150ADほかを2台以上接続する場合は、全てのコントローラの初期設定が完了してから、追加接続禁止設定をしてください。

\*6:時刻設定を行うと、M-NET上の他のユニット、および時刻マスタ設定がサブに設定されたG-150ADほかにも時刻が設定されます。

拡張コントローラーのスイッチレイアウト

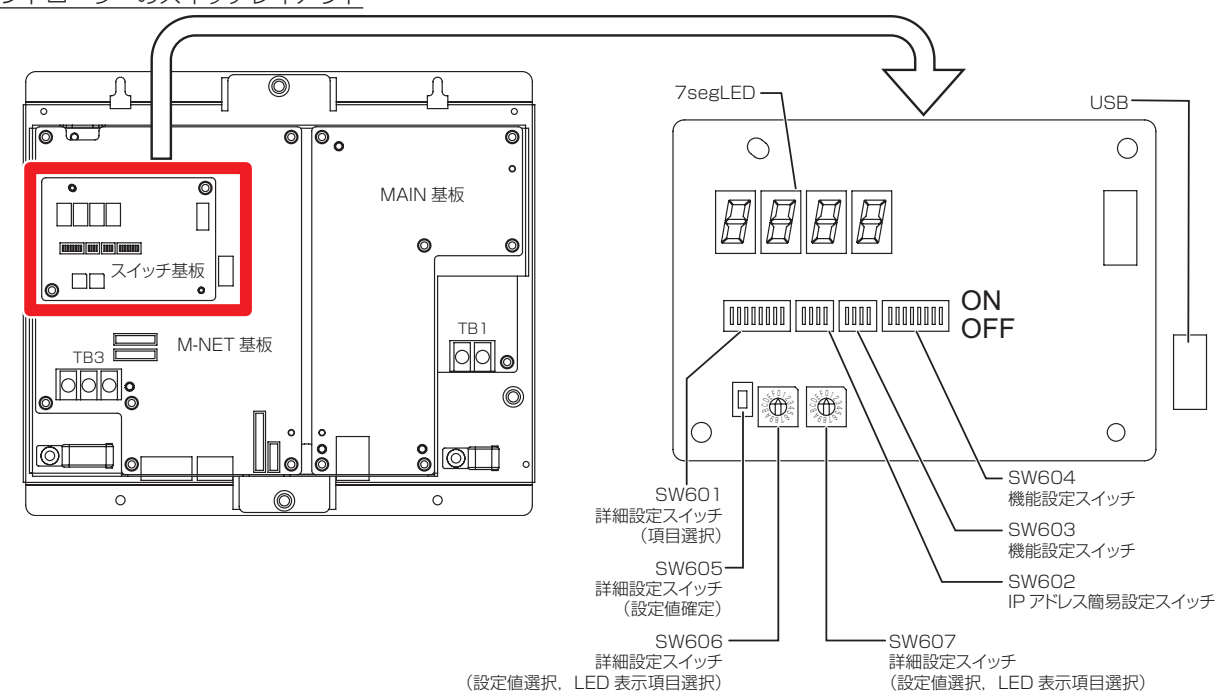

## 5-1. 拡張コントローラーのIPアドレス、ネットワークの設定

拡張コントローラー、G-150ADほかを専用LANに接続する場合(「5-1-3(1)専用LANに接続する場合の設定例(21ページ)」参照)、拡張コントローラーのIPアドレス、ネットワーク設定は「IPアドレス簡易設定スイッチ」にて設定いただくことをお勧めします。(「5-1-1. IPアドレス簡易設定スイッチ(20ページ)」を参照)

既設LANに接続する場合(「5-1-3(2)既設LANに接続する場合の設定例(21ページ)」参照)など、IPアドレス簡易設定ス イッチでは設定不可能な場合は「詳細設定スイッチ」にて設定してください。(「5-1-2. 詳細設定スイッチでのIPアドレス、ネッ トワーク設定(20ページ)」を参照)

#### 5-1-1. IPアドレス簡易設定スイッチ

ディップスイッチSW602で192.168.1.211 ~ 225までのIPアドレスが簡易設定できます。このディップスイッチは電源 投入前に設定してください。

| No. | SW602<br>[0:0FF, 1:0N]<br>1 2 3 4       | IPアドレス        | サブネットマスク      | ゲートウェイアドレス |  |
|-----|-----------------------------------------|---------------|---------------|------------|--|
| 1   | 0 0 0 1                                 | 192.168.1.211 |               |            |  |
| 2   | 0 0 1 0                                 | 192.168.1.212 |               |            |  |
| 3   | 0 0 1 1                                 | 192.168.1.213 |               |            |  |
| 4   | 0 1 0 0                                 | 192.168.1.214 |               |            |  |
| 5   | 0 1 0 1                                 | 192.168.1.215 |               |            |  |
| 6   | 0 1 1 0                                 | 192.168.1.216 |               |            |  |
| 7   | 0 1 1 1                                 | 192.168.1.217 |               |            |  |
| 8   | 1000                                    | 192.168.1.218 | 255.255.255.0 | 0.0.0      |  |
| 9   | 1001                                    | 192.168.1.219 |               |            |  |
| 10  | 1010                                    | 192.168.1.220 |               |            |  |
| 11  | 1011                                    | 192.168.1.221 |               |            |  |
| 12  | 1 1 0 0                                 | 192.168.1.222 |               |            |  |
| 13  | 1 1 0 1                                 | 192.168.1.223 |               |            |  |
| 14  | 1110                                    | 192.168.1.224 |               |            |  |
| 15  | 1 1 1 1                                 | 192.168.1.225 |               |            |  |
| 16  | 3 0 0 0 0 0 0 0 0 0 0 0 0 0 0 0 0 0 0 0 |               |               |            |  |

#### お知らせ ●拡張コントローラーの台数が15台以下で専用ネットワークで運用する場合は、SW602にてIPアドレスを設定す ることを推奨します。

●詳細設定スイッチにてIPアドレスなどを設定する場合(「5-1-2. 詳細設定スイッチでのIPアドレス、ネットワーク 設定(20ページ)」参照)は、SW602を全てOFFにしてください。

#### 5-1-2. 詳細設定スイッチでのIPアドレス、ネットワーク設定

ディップスイッチSW601、ロータリスイッチSW606、SW607、プッシュスイッチSW605にて、IPアドレス、サブネットマスク、ゲートウェイアドレスを設定可能です。この場合、IPアドレス簡易設定スイッチ(SW602)は全てOFFとしてください。

なお、既設のLANに拡張コントローラーを接続する場合は、ネットワーク管理者と相談し、IPアドレス、サブネットマスク、ゲートウェイアドレスを設定してください。

詳細設定スイッチの操作方法は、「9. 詳細設定スイッチ操作方法(28ページ)」を参照してください。

## 5-1-3. IPアドレス、ネットワーク設定例

#### (1)専用LANに接続する場合の設定例

拡張コントローラーの台数が15台以下で専用ネットワークで運用する場合は、SW602にてIPアドレスを設定することを 推奨します。

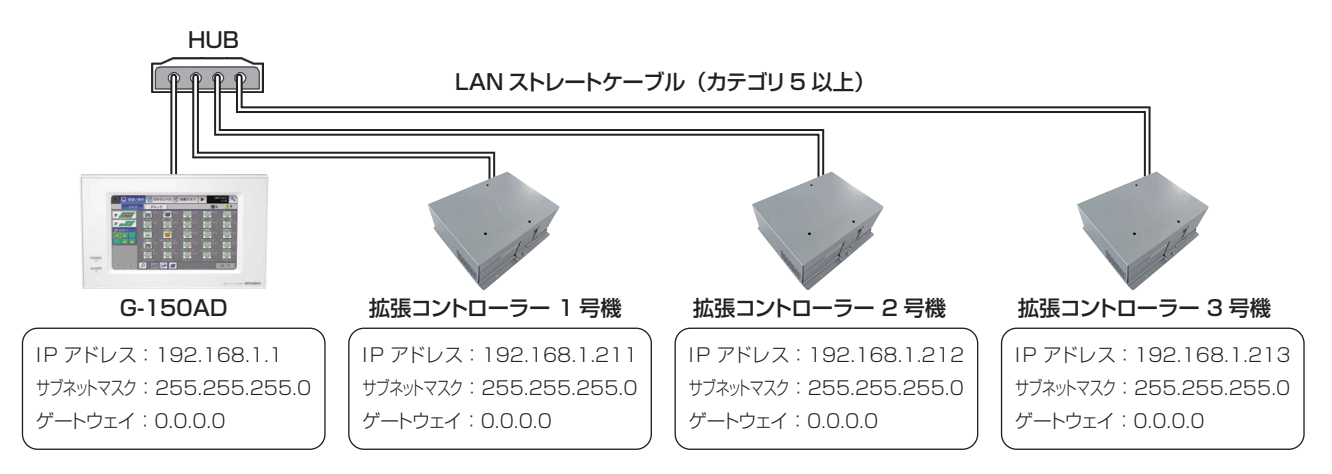

#### (2) 既設LANに接続する場合の設定例

既設のLANに拡張コントローラーを接続する場合は、ネットワーク管理者と相談し、IPアドレス、 サブネットマスク、ゲートウェイアドレスを設定してください。

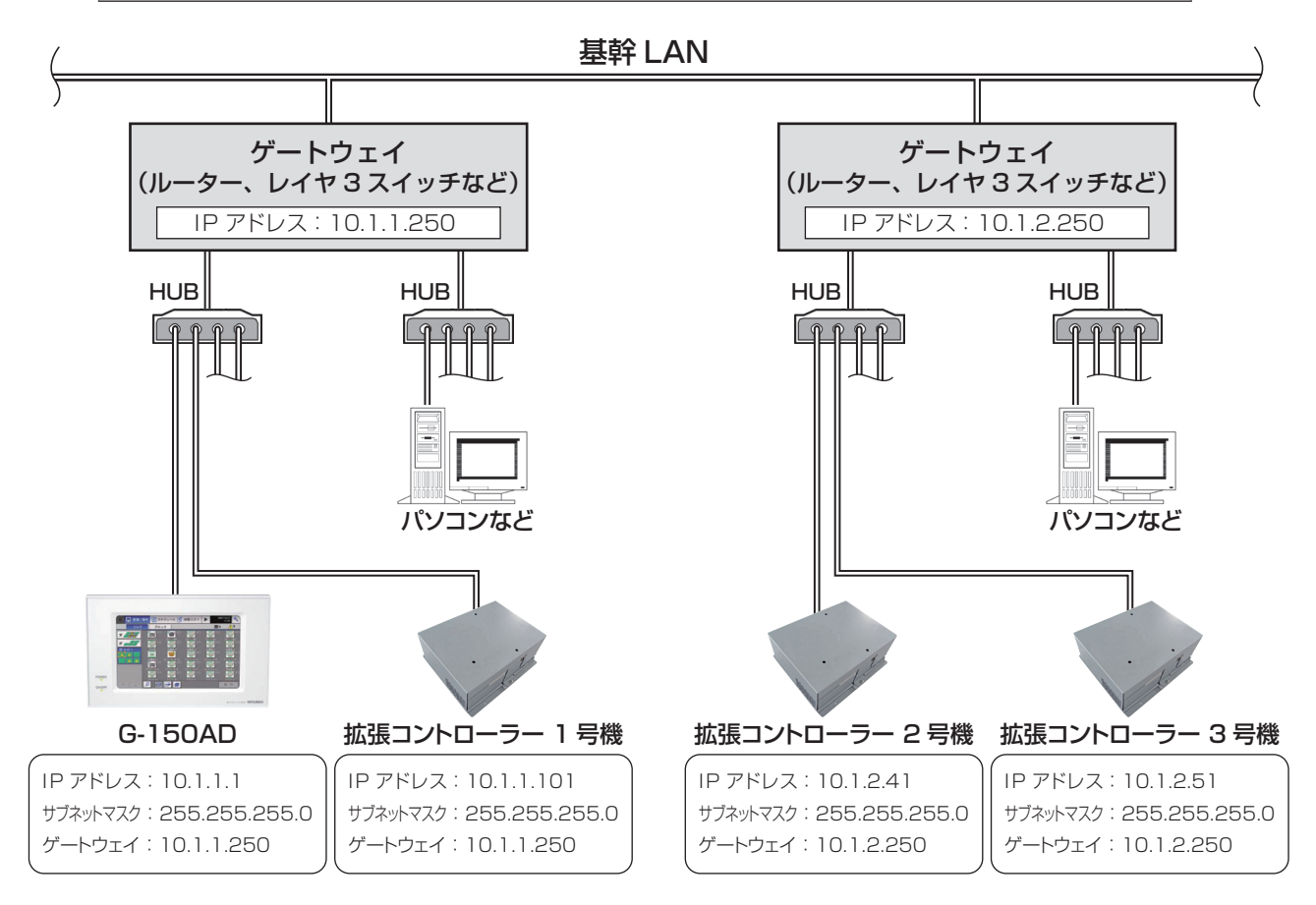

|拡張コンドローンーとは150ADはが間に接続するゲードシェイ、ルーシー、レイド3スイッチ、ハンはとは4枚以 |下を推奨します。(伝送遅延時間は往復4秒以下としてください) 詳細は「4-4. LANケーブルの接続方法(17 ページ)」を参照ください。

## 5-2. 機能設定

#### 5-2-1. 操作禁止設定範囲(G-150ADほかから設定)

手元操作禁止に設定した場合に、下位システムコントローラと手元リモコンの両方を操作禁止とするか、手元リモコンだけを操 作禁止とするかを選択します。

| 設定               | 機能                                               |
|------------------|--------------------------------------------------|
| SC·RC<br>(出荷時設定) | 下位システムコントローラと手元リモコンの両方を操作禁止<br>※通常はこちらを選択してください。 |
| RCのみ             | 手元リモコンだけを操作禁止                                    |

#### 5-2-2. 外部入力モード(G-150ADほかから設定)

外部入力モードを設定します。

詳細は、「8. 外部入出力使用方法(25ページ)」を参照ください。

| 設定                            | 機能                   |
|-------------------------------|----------------------|
| 使用しない(出荷時設定)                  | 外部入力を使用しない           |
| 緊急停止モード(レベル入力)                | 緊急停止/通常をレベル信号で行う     |
| 緊急停止復元モード(レベル入力)              | 緊急停止 復元/通常をレベル信号で行う  |
| 運転/停止モード(レベル入力)               | 運転/停止をレベル信号で行う       |
| 運転/停止/操作禁止/操作許可モード<br>(パルス入力) | 運転/停止、禁止/許可をパルス信号で行う |

※汎用インターフェースに接続された機器は運転/停止になりません。

#### 5-2-3. G-150ADほかの追加接続禁止設定(SW603-4)

試運転が完了し、さらにG-150ADほかを追加しない場合にはSW603-4をONにしてください。(試運転完了後に実施してください) 追加接続を禁止することにより、別系統のG-150ADほかからの誤接続による空調機運転への影響(誤操作、異常停止など)を防止します。

| SW603-4        | 機能                                    |
|----------------|---------------------------------------|
| OFF<br>(出荷時設定) | G-150ADほかの追加接続が可能                     |
| ON<br>(試運転完了後) | ー度も接続していないIPアドレスの<br>G-150ADほかとの接続を禁止 |

#### 5-2-4. 異常履歴の消去 (SW603-3) [Ver.1.30 以降対応]

拡張コントローラーの7segLEDに表示される異常履歴データを消去(初期化)します。

| SW603-3    | 機能                |
|------------|-------------------|
| OFFからONに変化 | 異常履歴データを消去(初期化)する |

#### 5-2-5. EC line 通信異常\*<sup>1</sup> 発生時のリモコンへの異常表示 (SW604-7) [Ver.1.30 以降対応]

拡張コントローラーが接続されているG-150ADほかのコントローラ\*<sup>2</sup>との通信異常が発生した場合に、手元リモコンへ異常 (6607: ACK無しエラー)を表示させることができます。

また、手元リモコンなどが接続されていない室内ユニットの場合には自動的に室内ユニットを異常停止\*3させることができます。

| SW604-7              | 機能                                                                                          |  |
|----------------------|---------------------------------------------------------------------------------------------|--|
| 電源投入時 OFF<br>(出荷時設定) | EC line 通信異常発生時に手元リモコンへ異常を表示しない                                                             |  |
| 電源投入時ON              | EC line通信異常発生時に手元リモコンへ異常(6607:ACK 無しエラー)を表示する<br>手元リモコンなどが接続されていない室内ユニットの場合、室内ユニットが異常停止*3する |  |

\*1: EC line 通信異常: G-150AD ほかと拡張コントローラー(PAC-YG50EC)間の通信異常

\*2:G-150ADほかのコントローラを2台以上接続している場合には、全てのコントローラと通信異常となった場合のみ手元 リモコンへ異常を表示します。手元リモコンなどが接続されていない室内ユニットの場合には室内ユニットが異常停止\*<sup>3</sup>します。 \*3:ECIne通信異常復旧後も、室内ユニットは異常停止したままになります。室内ユニットを停止することにより、異常停止を解除する

必要があります。

・ 本設定は電源投入前に行ってください。

• 拡張コントローラーの外部入力モード (「5-2-2. 外部入力モード (G-150ADほかから設定) (22ページ)」参照) が [使用し ない」設定の場合のみ、本機能を使用できます。

外部入力モードが「使用しない」以外の設定の場合には、SW604-7の設定にかかわらず「ECL通信異常発生時に手元リモコン へ異常を表示しない」となります。

## 6-1. 一括運転/停止(異常リセット)スイッチの操作

●G-150ADほかにてグループ設定、および連動設定の終了を確認したうえで試運転を行ってください。 ●拡張コントローラーからの一括運転では室内ユニットの運転モード変更、および試運転モードへの設定はできません。 空調機の保持されているモードで運転させます。また、手元リモコンでの試運転のような2時間後の自動停止機能は ありません。

#### <設定手順>

①拡張コントローラーおよび全ユニットに電源投入します。
 ②SW601:全てOFF、SW606:「0」、SW607:「0」としてください。
 ③拡張コントローラーのLD5が消灯状態であることを確認してください。
 G-150ADほかからグループ設定が実施されていない場合は点灯します。
 M-NET立ち上げ中は点滅します。(立ち上げ完了まで10分程度かかります)
 ④SW603-1をOFFからONに変更してください。登録されているグループに対して運転指令を送信します。\*<sup>1</sup>
 ⑤ユニットが運転状態になると拡張コントローラーのLD3が点灯します。
 ⑥各ユニットの運転状態(室内ユニット吹き出し口からの送風など)を確認してください。
 ⑦ユニットを停止させる場合はSW603-2をOFFからONに変更してください。\*<sup>1</sup>
 ⑧試運転完了後、SW603-1、およびSW603-2はOFFにしてください。

| SW603 | 機能設定項目                    |  |  |
|-------|---------------------------|--|--|
| 1     | 登録グループへの運転送信(OFF→ON変化時)*1 |  |  |
| 2     | 登録グループへの停止送信(OFF→ON変化時)*1 |  |  |

\*1:汎用インターフェースに接続された機器は運転/停止になりません。

#### 6-2. サービスLED表示

拡張コントローラーには状態表示のためにサービスLEDを設けております。

| LED  | No.                 | 項目         |                                             | 内容                             | 備考                                    |  |
|------|---------------------|------------|---------------------------------------------|--------------------------------|---------------------------------------|--|
| LAN  |                     | I AN I INK | 点灯                                          | LINK中                          |                                       |  |
|      |                     | ACT        | 消灯                                          | LINK未                          | カバー外部から確認できます                         |  |
|      |                     | 7.01       | 点滅                                          | 通信中                            |                                       |  |
| M-N  | ΞT                  | M-NET      | 点灯                                          | 電源通電中                          |                                       |  |
|      |                     |            | 消灯                                          | 電源通電なし                         | カバー外部から確認できます                         |  |
|      |                     |            | 点滅                                          | M-NET通信中                       |                                       |  |
| Erro | or                  | 異常状態       | 点滅                                          | 異常中の空調機 l 台以上あり * <sup>3</sup> | カバーは迎から確認できます                         |  |
|      |                     |            | 消灯                                          | 正常                             | リハー外部から確認とさより                         |  |
| 7SEG | LD1                 | CPU状態      | 点灯                                          | 正常                             |                                       |  |
| LED  |                     |            | 消灯                                          | 異常                             |                                       |  |
|      | LD2                 | (未定義)      | —                                           |                                | SW601:全てOFF                           |  |
| Γ    | LD3                 | LD3 運転状態   | 点灯                                          | 運転中の空調機*11台以上あり                | SW606 : [0]                           |  |
|      |                     |            | 消灯                                          | 全停止                            | SW607:[0]                             |  |
|      | LD4 異常状態            | 点灯         | 異常中の空調機* <sup>2</sup> 1 台以上あり* <sup>3</sup> | の場合                            |                                       |  |
|      |                     |            | 消灯                                          | 全正常                            |                                       |  |
|      | LD5 M-NET<br>立ち上げ状態 | 点灯         | グループ情報無し                                    |                                |                                       |  |
|      |                     | 立ち上げ状態     | 消灯                                          | 完了                             | (その他の設定での実売け                          |  |
|      |                     | 点滅         | 立ち上げ中                                       |                                |                                       |  |
|      | LD6                 | (未定義)      | _                                           |                                | 10. / SEBLED (30/パーク)] を<br>  参照ください) |  |
|      | LD7                 | G-150ADほか  | G-150                                       | ADほか接続台数                       |                                       |  |
|      | 108                 |            |                                             | 示)                             |                                       |  |

\*1:汎用機器 (PAC-YG66DC 接続) を除きます。

\*2:接続されるすべての機器が対象となります。

\*3: EC lineの異常では点灯/点滅しません。

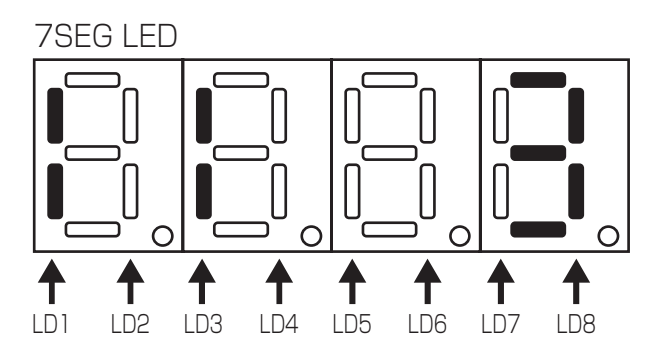

## 7 M-NET システム設定例

#### (1) 複数台のシステムコントローラ (M-NET) を使用する場合

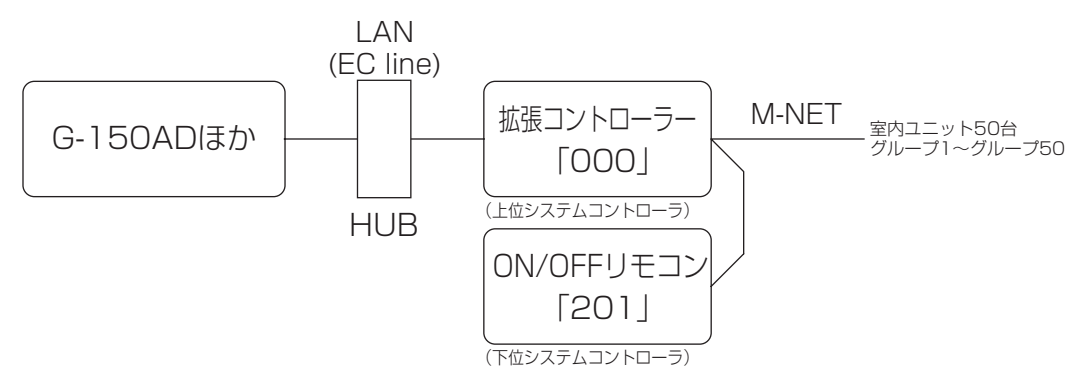

●グループ設定・連動設定などの初期設定はG-150ADほかから行ってください。 ●操作禁止を設定するシステムコントローラはシステム内で1台としてください。

#### (2) Mr.Slim (A制御)を管理する場合

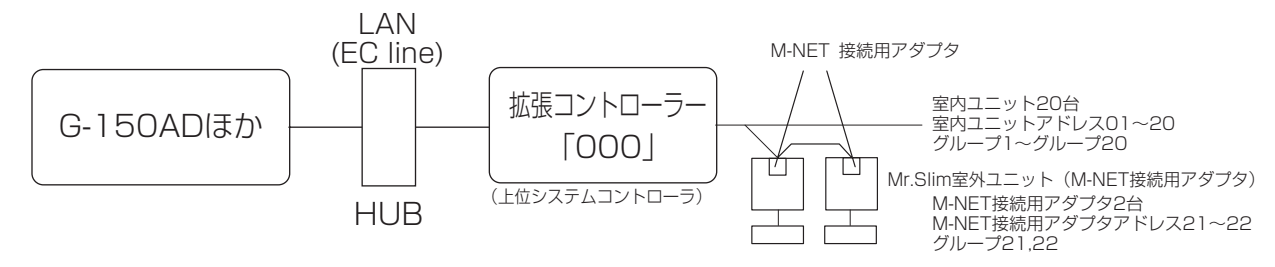

●Mr. Slim 機種をM-NET に接続し制御するにはM-NET 接続用アダプタ(別売)を取付ける必要があります。

#### (3) K制御機種を管理する場合

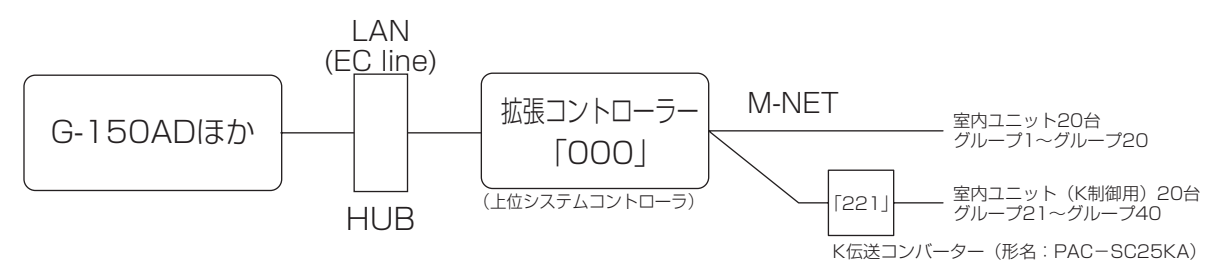

- ●K伝送コンバーター接続時は、拡張コントローラーのアドレスを「000」に設定してください。
- ●K制御機種をグループ設定する時、そのグループに属する室内ユニットのみ設定してください。
- ●K制御機種のグループ番号は、そのグループ内の最小室内ユニットアドレスにしてください。
- ●K制御Yシリーズとその他の機種(K制御Mr.Slim)と混在した場合、中継ボードが必要です。K制御Yシリーズとその他の機 種は同一伝送線に混在できません。
- ●K制御機器の台数や伝送線長により中継ボードが必要になります。
- ●汎用K制御キット接続のロスナイは接続できません。
- ●K制御機種のグループ設定には、リモコンアドレスを登録する必要はありません。

## 8 外部入出力使用方法

#### 8-1. 外部信号入力機能

※外部信号の入力には別売の外部入出力アダプタ(PAC-YG10HA)をお買い求めください。

—— 外部入出力端子(CN5)

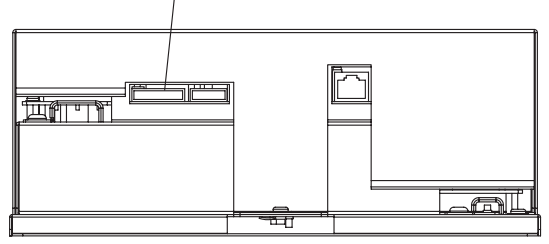

#### 8-1-1. 外部入力信号の機能設定(G-150ADほかから設定)

外部からの有電圧接点信号(DC12Vまたは24V)により、管理している全ての空調機を対象に、緊急停止/通常・緊急停止 復元/通常・運転/停止・手元リモコン操作の禁止/許可を制御できます。

| No. | 外部入力信号の機能                                                 | 備考欄                                                                                                    |
|-----|-----------------------------------------------------------|----------------------------------------------------------------------------------------------------|
| 1   | 外部入力信号使用せず(出荷時設定)                                         | _                                                                                                    |
| 2   | 緊急停止/通常をレベル信号で行う<br>[緊急停止機能モード (レベル入力)]                   | 緊急停止中、手元リモコンの運転/停止操作、およびG-150ADほかでの運転/<br>停止操作と禁止/許可の変更操作が禁止となります。スケジュール運転・24 時<br>間換気運転・ナイトパージ運転も実行されません。                                                                                                    |
| З   | 緊急停止をレベル信号で行い<br>復元を上位機器からの操作で行う<br>[緊急停止 復元モード設定(レベル入力)] | 緊急停止中、手元リモコンの運転/停止操作、および本機での運転/停止操作と<br>禁止/許可の変更操作が禁止となります。スケジュール運転・24時間換気運転・<br>ナイトパージ運転も実行されません。<br>接点をOFFにすると緊急停止解除待ちとなります(G-150AD本体やリモコン<br>の運転/停止操作の禁止は継続)。緊急停止解除及び復元を行うには上位機器<br>(Facima BA System)またはG-150ADでの操作が必要になります。<br>(集中コントローラG-150AD 取扱説明書の11-6 緊急停止解除画面 参照) |
| 4   | 運転/停止をレベル信号で行う                                            | 手元リモコンの運転/停止操作、およびG-150ADほかでの運転/停止操作と禁止/許可の変更操作が禁止となります。スケジュール運転・24時間換気運転・<br>ナイトパージ運転も実行されません。                                                                                                    |
| 5   | 運転/停止・禁止/許可をパルス信号で行う                                      | 接点ON時のパルス幅は0.5~1秒としてください。                                                                                                    |

※汎用インターフェース (PAC-YG66DC) は外部入力機能の一括停止、一括運転の対象外です。ただし、[緊急停止モード(レベル入力)]、[緊急停止 復元モード(レベル入力)]を選択し汎用インターフェース (PAC-YG66DC) のスイッチ設定を行なう ことで一括停止の対象となります。

## 8-1-2. レベル信号とパルス信号

#### (1) レベル信号

| 緊急停止/通常の場合     | 緊急停止復元/通常の場合              | レベル運転/停止の場合    |
|----------------|---------------------------|----------------|
| 接点ON           | 接点ON解除命令                  | 接点ON           |
| 接点OFF          | 接点OFF                     | 接点OFF          |
| 通常 _ 緊急停止   通常 | 通常 _ <u>緊</u> 急停止 解除待ち 通常 | 停止 ++ 運転 ++ 停止 |

#### (2) パルス信号

(例)運転/停止の場合

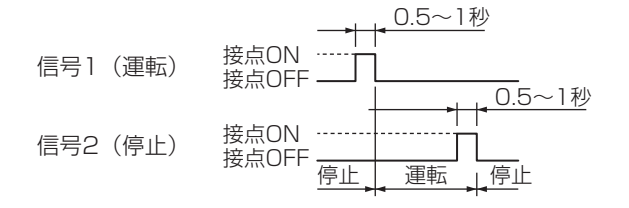

※禁止/許可入力も同様です。

#### 8-1-3. 外部入力仕様

| CN5 | リード線<br>(PAC-YG10HA) | 緊急停止/通常のレベル信号               | 運転/停止のレベル信号 | 運転/停止、禁止/許可のパルス信号 |  |  |  |
|-----|----------------------|-----------------------------|-------------|-------------------|--|--|--|
| 5番  | 橙                    | 緊急停止/通常入力<br>(緊急停止 復元/通常入力) | 運転/停止入力     | 運転入力              |  |  |  |
| 6番  | 黄                    | 未使用                         | 未使用         | 停止入力              |  |  |  |
| 7番  | 青                    | 未使用                         | 未使用         | 手元リモコン操作禁止入力      |  |  |  |
| 8番  | 灰                    | 未使用                         | 未使用         | 手元リモコン操作許可入力      |  |  |  |
| 9番  | 赤                    | 外部DC電源+12Vまたは+24V           |             |                   |  |  |  |

#### (1) レベル信号の場合

①緊急停止/通常信号選択時、外部入力信号の接点 OFF → ON の変化時に通常→緊急停止、接点 ON → OFF の変化時に 緊急停止→通常となります。緊急停止解除後には、緊急停止入力前に運転していた空調機も停止状態のままとなりますの で、元の運転状態に戻したい場合は、手動で運転操作する必要があります。

②緊急停止 復元/通常信号選択時、外部入力信号の接点 OFF → ON の変化時に、通常 → 緊急停止となり、接点 ON → OFF の変化時に緊急停止 → 解除待ちとなります。解除待ち状態となった後、緊急停止解除には上位機器(Facima BA System) からの操作が必要です。解除操作により、解除待ち → 通常となります。

緊急停止解除後の空調機の動作は、解除時に選択された動作によって異なります。

※「復元しない」「緊急停止時の状態に復元」「スケジュールを反映して復元」の3つの状態から選択します。

※上位機器と通信異常になった場合は、G-150ADの画面から緊急停止が解除できます。

③運転/停止信号選択時、外部入力信号の接点OFF → ON の変化時に停止→運転、接点ON → OFF の変化時に運転→停止となります

#### (2) パルス信号の場合

①運転中に運転信号をいれても運転のままです。(停止、禁止、許可も同様です。)

②手元リモコン禁止とした場合、手元リモコンによる運転/停止・運転モード・温度設定・フィルターリセットの操作を禁止します。

③パルス幅(接点ON時間)は0.5~1秒としてください。

#### 8-1-4. 推奨回路例

#### (1) レベル信号の場合

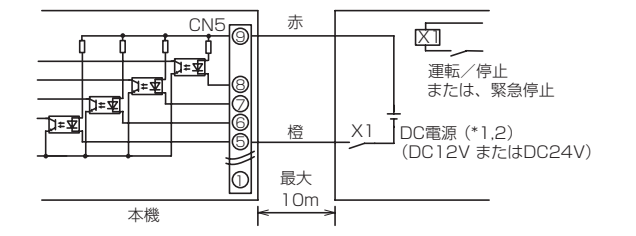

#### (2) パルス信号の場合

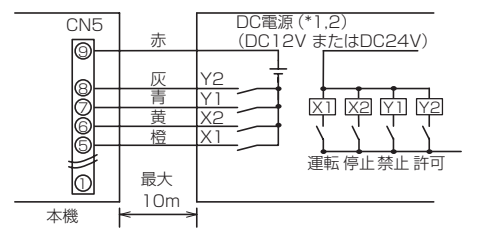

お願い:

・電源はDC12VまたはDC24Vを接続してください。
 ・電源の極性は正しく接続してください。
 ●上記が守られないと、故障します。

リレー X1、X2、Y1、Y2 は次の仕様のものを使用ください。
 接点定格
 定格電圧: DC12V 以上

定格電流:0.1A以上 最小適用負荷:DC1mA以下

- (\*1) 使用するリレーに合わせて電源を別途手配してください。(DC12VまたはDC24V)
- (\*2) DC電源の極性を正しく接続して下さい。 正しく接続しないと信号の入力および出力ができません。 図の⑤~⑧をマイナス側に接続して下さい。

①リレー、DC電源、延長ケーブルなどは別途、現地にて手配してください。
 ②接続ケーブルの延長は10mまでとしてください。(0.3mm<sup>2</sup>以上のケーブルを使用してください。)
 ③使用しないケーブルはコネクターの近くでカットし、カットした部分はテープなどで確実に絶縁処理してください。

#### 8-2. 外部信号出力機能

※外部信号の出力には別売の外部入出力アダプター(PAC-YG10HA)をお買い求めください。

#### 8-2-1. 外部出力

1台以上の空調機が運転しているとき「運転」、1台以上の空調機に異常<sup>(\*1)</sup>が発生しているとき「異常発生中」の信号を出力します。 \*1:G-150ADほかの異常では出力しません。

#### 8-2-2. 外部出力仕様

| CN5 | リード線<br>(PAC-YG10HA) | 各端子の内容               |
|-----|----------------------|----------------------|
| 1番  | 緑                    | 外部出力共通GND(外部DC電源GND) |
| 2番  | 黒                    | 運転/停止*               |
| 3番  | 茶                    | 異常/正常                |

\* 汎用インターフェースの運転状態は出力されません。

\*「異常発生中」も「運転中」は出力します。

#### 8-2-3. 推奨回路例

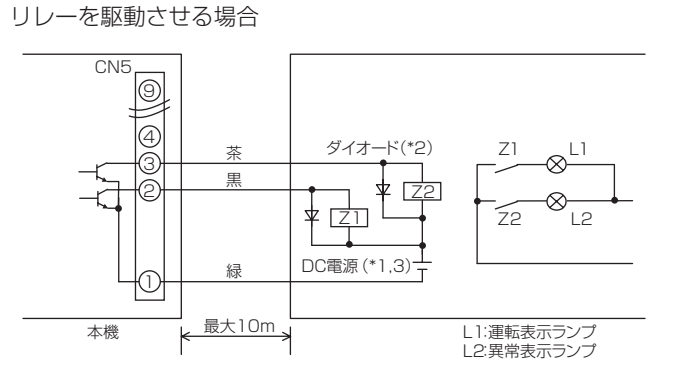

①運転中、異常発生中に各素子がONします。
 ②接続ケーブルの延長は、10mまでとしてください。
 ③リレー、ランプ、ダイオード、延長ケーブルなどは別途、現地にて手配してください。

リレー Z1、Z2 は次の仕様のものを使用ください。

操作コイル

定格電圧:DC12V、DC24V

消費電力:0.9W 以下

- (\*1)使用するリレーに合わせて電源を別途手配してください。(DC12VまたはDC24V)
- (\*2) リレーコイルの両端に必ずダイオードを入れてください。
- (\*3) DC電源の極性を正しく接続して下さい。 正しく接続しないと入力および出力できません。 図の①をマイナス側に接続して下さい。

#### お願い:

| <ul> <li>・電源はDC12VまたはDC24Vを接続してください。</li> <li>・電源の極性は正しく接続してください。</li> <li>・リレーを接続しない状態(無負荷)で、電源だけを接続しないでください。</li> </ul> |
|----------------------------------------------------------------------------------------------------|
| ●上記が守られないと、故障します。                                                                                                    |

#### 詳細設定スイッチ操作方法 9

拡張コントローラーの詳細設定スイッチにてIPアドレスなどの設定をすることができます。

| No   |   | [ | 0:0 | SW<br>DFF | 601<br>13 | : ON | ] |   | 設定項日                     | 工場出荷時 | 音味                                                                                                    | 備老                         |
|------|---|---|-----|-----------|-----------|------|---|---|--------------------------|-------|----------------------------------------------------------------------------------------------------|----------------------------|
| 110. | 1 | 2 | З   | 4         | 5         | 6    | 7 | 8 |                          | 設定    | 75X 97K                                                                                                    | C HI                       |
| 16   | 0 | 0 | 0   | 1         | 0         | 0    | 0 | 0 | IPアドレス a                 | 192   |                                                                                                    |                            |
| 17   | 0 | 0 | 0   | 1         | 0         | 0    | 0 | 1 | b                        | 168   |                                                                                                    |                            |
| 18   | 0 | 0 | 0   | 1         | 0         | 0    | 1 | 0 | С                        | 1     | - a.p.c.a<br>(工場出荷時設定:192.168.1.211)                                                                                                    |                            |
| 19   | 0 | 0 | 0   | 1         | 0         | 0    | 1 | 1 | d                        | 211   |                                                                                                    | 000000                     |
| 20   | 0 | 0 | 0   | 1         | 0         | 1    | 0 | 0 | サブネットマスク a               | 255   |                                                                                                    | SW602 は<br>全て0FFと          |
| 21   | 0 | 0 | 0   | 1         | 0         | 1    | 0 | 1 | b                        | 255   | サブネットマスク                                                                                                    | してください。                    |
| 22   | 0 | 0 | 0   | 1         | 0         | 1    | 1 | 0 | С                        | 255   | - a.o.c.a<br>(工場出荷時設定:255.255.255.0)                                                                                                    | 設定完了後に電                    |
| 23   | 0 | 0 | 0   | 1         | 0         | 1    | 1 | 1 | d                        | 0     |                                                                                                    | 源リセットして<br>イギさい            |
| 24   | 0 | 0 | 0   | 1         | 1         | 0    | 0 | 0 | ゲートウェイ a                 | 0     |                                                                                                    | 2001</td                   |
| 25   | 0 | 0 | 0   | 1         | 1         | 0    | 0 | 1 | b                        | 0     | ゲートウェイアドレス                                                                                                    |                            |
| 26   | 0 | 0 | 0   | 1         | 1         | 0    | 1 | 0 | С                        | 0     | - a.o.c.a<br>(工場出荷時設定:0.0.0.0)                                                                                                    |                            |
| 27   | 0 | 0 | 0   | 1         | 1         | 0    | 1 | 1 | d                        | 0     |                                                                                                    |                            |
| 65   | 0 | 1 | 0   | 0         | 0         | 0    | 0 | 1 | M-NETアドレス                | 00    | M-NETアドレス<br>00,201~250<br>(工場出荷時設定:00)                                                                                                    | 設定完了後に電<br>源リセットして<br>ください |
| 250  | 1 | 1 | 1   | 1         | 1         | 0    | 1 | 0 | 初期設定データを<br>USBメモリヘコピー   | _     | SW606:0、SW607:0 に設定してください。<br>USBメモリのルートフォルダに<br>¥["EC_"+製造番号] ¥<br>フォルダが作成され、初期設定データをコピーします。                                                                                                    |                            |
| 251  | 1 | 1 | 1   | 1         | 1         | 0    | 1 | 1 | 初期設定データを<br>USBメモリから読み込み | _     | SW606:0、SW607:0に設定してください。<br>PCを利用して、USBメモリのルートフォルダに<br>[*SetupData_* + IPアドレス]* <sup>1</sup><br>フォルダを作成し、作成したフォルダ内に初期設定データ<br>を保存してください。<br>*1:IPアドレスが[192.168.1.211]の場合フォルダ名は、<br>「SetupData_192_168_1_211]としてください。<br>*2:G-150ADやGB-50ADから保存したデータは読み込まないで下さい。 | 設定完了後に電<br>源リセットして<br>ください |

#### お知らせ

#### ●USBメモリは、下表に示す、動作確認済みのメモリを使用してください。(2012年5月現在)

| No. | メーカー     | 型名                | 容量 | No. | メーカー          | 型名                | 容量 |
|-----|----------|-------------------|----|-----|---------------|-------------------|----|
| 1   | Sandisk  | SDCZ6-2048-J65RB  | 2G | 10  | Verbatim      | USBM4GVWS1        | 4G |
| 2   | kingston | DT400/2GBFE       | 2G | 11  | SILICON POWER | SP002GBUF2M01V1 * | 2G |
| 3   | 1/0 データ  | TB-BH2/2G/ *      | 2G | 12  | ELECOM        | MF-NU2A04G * *    | 4G |
| 4   | 1/0 データ  | TB-BH2/4G/ *      | 4G | 13  | Transcend     | TS2GJFV33         | 2G |
| 5   | BUFFALO  | RUF-C2GS- * * /U2 | 2G | 14  | ТDК           | UFD4GS-T * A      | 4G |
| 6   | BUFFALO  | RUF2-C2GS- * * /M | 2G | 15  | BUFFALO       | RUF2-K4GE- * *    | 4G |
| 7   | BUFFALO  | RUF-C4GS- * * /U2 | 4G |     |               |                   |    |
| 8   | BUFFALO  | RUF-C8GS- * * /U2 | 8G |     |               |                   |    |
| 9   | adata    | C702              | 2G |     |               |                   |    |

※3、4、5、6、7、8、11、12、14、15の型名の\*,\*\*には色が入ります。
 ※10、12、13、14についてはセキュリティ機能設定しない状態で使用してください。
 ●USBメモリが入手できない場合には下記①~③の条件を満たすものを選定し、運用前に、複数回、動作確認の上、使用してください。
 ※動作確認済みでないメモリで読み込み/書き込みを行うと予期せぬ動作となる可能性があります。
 そのため運用する前(試運転時)に確認してから使用してください。データ書き込み異常が発生したメモリは使用しないでください。
 ①USB規格:USB1.1対応していること。
 ②フォーマット形式:FAT32、FAT(FAT16)形式でフォーマットされていること。
 ②フォーマット形式:FAT32、FAT(FAT16)形式でフォーマットされていること。

③セキュリティ機能がないものもしくはセキュリティ機能無しでも使用できるもの。

### 9-1. 操作方法

No16 「IPアドレス a」を「197(16進数ではC5)」に設定する場合を例に操作方法を説明します。 設定値の入力スイッチSW606(上の桁)、SW607(下の桁)は16進数で入力してください。 LEDの表示は10進数で表示します。

| ステップ. | 設定内容    | 操作内容                                | 7segLEDの表示                                                      |
|-------|---------|-------------------------------------|-----------------------------------------------------------------|
| 1     | 項目Noの選択 | SW601を[0001 0000]に設定                | [_016]を1秒間表示後、SW606、SW607設定値を表示                                 |
| 2     | 設定値の入力  | SW606 (上の桁)をC、<br>SW607 (下の桁)を5 に設定 | [ 197]                                                          |
| 3     | 設定値の確定  | SW605 を 3 秒間押す                      | [ 197]を点滅した後、[ End]を表示<br>「Err_」が表示された場合は、ステップ 1 から設定しなおしてください。 |

お願い ●設定完了後は「10-1. 7segLED表示項目とスイッチ設定(31ページ)」を参照して、正しく設定されているかを確認 してください。

## 9-2. 緊急停止解除(復元モード)のスイッチ操作

緊急停止 復元モードの設定で、緊急停止中に上位機器で通信異常になった場合は、下記のSW操作で緊急停止を解除することができます。

※解除は、解除待ち状態でのみ有効です。

| SW601<br>1 2 3 4 5 6 7 8                                    | SW606 | SW607 | 設定内容           | 設定の実行            |  |  |  |
|-------------------------------------------------------------|-------|-------|----------------|------------------|--|--|--|
|                                                             | 0     | 0     | 復元しない          |                  |  |  |  |
| 0 1 0 1 0 1 0 1                                             | 0     | 1     | 緊急停止直前の状態に復元   | SW605の<br>3秒連続押し |  |  |  |
|                                                             | 0     | 2     | スケジュール設定に従って復元 |                  |  |  |  |
|                                                             |       |       |                |                  |  |  |  |
| [緊急停止直前の状態に復元] :運転/停止(/ 24時間換気)を緊急停止直前の状態に復元する。             |       |       |                |                  |  |  |  |
| [スケジュール設定に従って復元]:緊急停止中に実行されたスケジュールによる運転/停止(/24時間換気)に従い復元する。 |       |       |                |                  |  |  |  |

(緊急停止中にスケジュール実行がなかった場合は緊急停止直前の状態に復元する。)

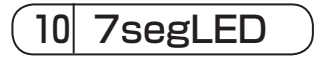

拡張コントローラーのスイッチSW601、SW606、SW607を設定することにより、7segLEDにて設定状態を確認すること ができます。

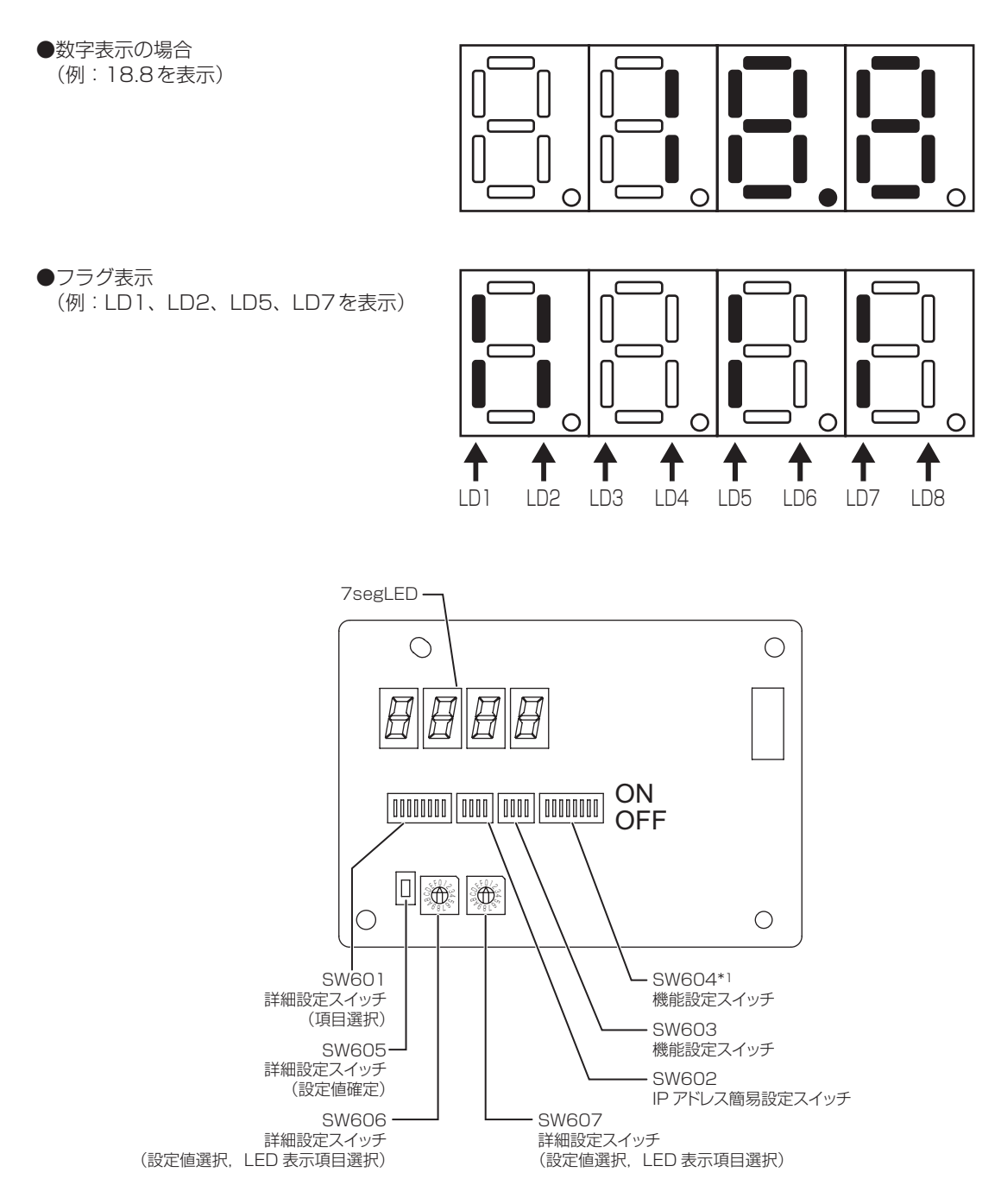

#### <DB No. 表示方法>

スイッチ基板のSW601:[全てOFF]、SW606:[2]、SW607:[5] に設定すると、7segLEDに拡張コントローラーの DB No. が表示されます。

他の表示項目とSW設定は、「10-1.7segLED表示項目とスイッチ設定(31ページ)」を参照ください。

\*1 SW604-7 (5-2-5 (22ページ)参照)以外は全てOFF (出荷時設定)として下さい。

## 10-1. 7segLED表示項目とスイッチ設定

| SW601<br>1234 5678 | SW606 | SW607 | 項目                |                  | 101                               | 1.02            |                                         | 表示       | 内容           |         | 107        | 1.08     | 備考                       |
|--------------------|-------|-------|-------------------|------------------|-----------------------------------|-----------------|-----------------------------------------|----------|--------------|---------|------------|----------|--------------------------|
| 0000 0000          | 0     | 0     | 拡張コントローラー状態表示     |                  | CPU状態                             | LUL             | 運転                                      | 異常       | 立ち上げ状態       | LDO     | 接続中のコン     | トローラ台数   | 「6. 試運転」参照               |
|                    | 0     | 1     | 異常検知状態            |                  | 発生中の異常                            | 。<br>常コード、発生:   | 元アドレスを交                                 | 5互に表示(複数 | 。<br>教発生中の場合 | よ最新のもの) |            |          | 異常なしの場合は                 |
| LISON              | 1     | 0     |                   | a                |                                   |                 |                                         |          |              |         |            |          | []                       |
|                    | 1     | 1     | IP 7 KI / Z       | b                | IPアドレス                            |                 |                                         |          |              |         |            |          |                          |
|                    | 1     | 2     |                   | C                | a.b.c.d                           |                 |                                         |          |              |         |            |          |                          |
|                    | 1     | 4     |                   | a                |                                   |                 |                                         |          |              |         |            |          |                          |
|                    | 1     | 5     | サブラットファク          | b                | サブネットマ                            | マスク             |                                         |          |              |         |            |          |                          |
|                    | 1     | 6     |                   | C                | a.b.c.d                           |                 |                                         |          |              |         |            |          |                          |
|                    | 1     | 8     |                   | a                |                                   |                 |                                         |          |              |         |            |          |                          |
|                    | 1     | 9     | ゲートウェイ            | b                | ゲートウェイ                            | イアドレス           |                                         |          |              |         |            |          |                          |
|                    | 1     | A     |                   | C                | a.b.c.d                           |                 |                                         |          |              |         |            |          |                          |
|                    | 1     | C     |                   | a                |                                   |                 |                                         |          |              |         |            |          |                          |
|                    | 1     | D     |                   | b                |                                   |                 |                                         |          |              |         |            |          |                          |
|                    | 1     | E     | MACアドレス           | C                | MACアドレ                            | ス               |                                         |          |              |         |            |          |                          |
|                    | 2     | O F   |                   | e                | a-p-c-a-e-                        | -1              |                                         |          |              |         |            |          |                          |
|                    | 2     | 1     |                   | f                |                                   |                 | -                                       |          |              |         |            |          |                          |
|                    | 2     | 2     |                   |                  | 000, 201                          | ~ 250           |                                         |          |              |         |            |          |                          |
|                    | 2     | 5     | DB No.            |                  | $00.00 \approx 9$<br>$00 \sim 99$ | 9.99            |                                         |          |              |         |            |          |                          |
|                    | 2     | 6     |                   | 年                | [年]                               |                 |                                         |          |              |         |            |          |                          |
|                    | 2     | 7     | 現在日時              | 月・日              | [月.日]                             |                 |                                         |          |              |         |            |          | -                        |
|                    | 2     | A     |                   | 砂                | <br>[秒]                           |                 |                                         |          |              |         |            |          | -                        |
|                    | З     | С     |                   | ab               | シリアルナン                            |                 |                                         |          |              |         |            |          | S/Wバージョンが                |
|                    | 3     | D     | シリアルナンバー<br>      | Cd<br>of g       | abcd-efg                          |                 |                                         |          |              |         |            |          | Ver.1.10以上の場<br>合のみ表示    |
|                    | 0     |       |                   | CIE              |                                   |                 |                                         |          |              |         |            |          | 接続無し:消灯                  |
|                    | 9     | 0     | G-150ADほかコントローラ排  | <del>妄</del> 続状態 |                                   |                 |                                         | コントローラ5  | コントローラ4      | ב-04עב  | באלעם בארם | コントローラ 1 | 接続中:上下とも点灯<br>接続待ち:下のみら灯 |
|                    | В     | 0     |                   | а                |                                   | 1               | 1                                       | 1        |              | 1       |            |          | 1.00000                  |
|                    | B     | 1     | コントローラ1           | b                | IPアドレス<br>abod                    |                 |                                         |          |              |         |            |          |                          |
|                    | B     | 3     | IPアドレス            | d                | u.u.c.u                           |                 |                                         |          |              |         |            |          |                          |
|                    | В     | 4     | G-150ADほか         | а                |                                   |                 |                                         |          |              |         |            |          |                          |
|                    | B     | 6     | コントローラ2           | 0                | IPアドレス<br>a.b.c.d                 |                 |                                         |          |              |         |            |          |                          |
|                    | B     | 7     |                   | d                |                                   |                 |                                         |          |              |         |            |          |                          |
|                    | B     | 8     | G-150ADほか         | a                | ב, ויא קרט                        |                 |                                         |          |              |         |            |          |                          |
|                    | B     | A     | コントローラ3           | C                | a.b.c.d                           |                 |                                         |          |              |         |            |          |                          |
|                    | В     | В     |                   | d                |                                   |                 |                                         |          |              |         |            |          |                          |
|                    | B     |       | G-150ADほか         | a<br>h           | IPアドレフ                            |                 |                                         |          |              |         |            |          |                          |
|                    | B     | E     | コントローラ4<br>IPアドレス | C                | a.b.c.d                           |                 |                                         |          |              |         |            |          |                          |
|                    | B     | F     |                   | d                |                                   |                 |                                         |          |              |         | -          |          |                          |
|                    | C     | 1     | G-150ADほか         | b                | IPアドレス                            |                 |                                         |          |              |         |            |          |                          |
|                    | С     | 2     | コノトローフち<br> Pアドレス | С                | a.b.c.d                           |                 |                                         |          |              |         |            |          |                          |
| 0000 0001          |       | 3     |                   | d<br>1 最新        |                                   |                 |                                         |          |              |         |            |          |                          |
| 50000000           | 0     | 1     |                   | 2                |                                   |                 |                                         |          |              |         |            |          |                          |
| L1:0N              | 0     | 2     | 異常履歴M-NET         | 3                | [異常コード                            | ]、[発生元アト        | ドレス]を1秒毎                                | 事に交互に表示  |              |         |            |          |                          |
|                    | 3     | E     |                   | 63               |                                   |                 |                                         |          |              |         |            |          |                          |
|                    | 3     | F     |                   | 64               |                                   |                 |                                         |          |              |         |            |          |                          |
| 0000 0010          | 0     | 0     |                   | 最新               |                                   |                 |                                         |          |              |         |            |          |                          |
| [0:0FF]            | 0     | 2     | 異常検知時刻(年月日)       | 3                | 「年日」「日                            | コレを1秒缶にオ        | 方に表示                                    |          |              |         |            |          | 空調機 (M-NET) の            |
| L 1.0N J           |       | ~     | M-NET             | 2                | 1                                 | - 」 C 117 円 IC) |                                         |          |              |         |            |          | 異常履歴                     |
|                    | 3     | F     |                   | 64               |                                   |                 |                                         |          |              |         |            |          |                          |
|                    | 4     | 0     |                   | 1 最新             |                                   |                 |                                         |          |              |         |            |          |                          |
|                    | 4     | 2     |                   | 2                |                                   |                 |                                         |          |              |         |            |          |                          |
|                    |       | ~     | M-NET             | 2                | [時.分]                             |                 |                                         |          |              |         |            |          |                          |
|                    | 7     | E     |                   | 63               |                                   |                 |                                         |          |              |         |            |          |                          |
| 0000 0001          | 8     |       |                   | 04               |                                   |                 |                                         |          |              |         |            |          |                          |
|                    | 8     | 1     |                   | 2                |                                   |                 |                                         |          |              |         |            |          |                          |
| LI:ON              | 8     | 2     | EC line異常履歴*1     | 3                | [異常コード                            | ]、[(コントロ        | ]ーラ番号)]を                                | 1秒毎に交互に  | 表示           |         |            |          |                          |
|                    | В     | E     |                   | 63               |                                   |                 |                                         |          |              |         |            |          |                          |
| 0000 0010          | B     | F     |                   | 64               |                                   |                 |                                         |          |              |         |            |          | -                        |
| 0000 0010          | 8     | 1     |                   | 2                |                                   |                 |                                         |          |              |         |            |          |                          |
| [0:0FF]            | 8     | 2     | EC line異常検知時刻     | 3                | [年.月].「日                          | 3]を]秒毎にて        | を互に表示                                   |          |              |         |            |          | G-150ADほかの               |
|                    | B     | F     | (年月日)             | 63               |                                   |                 | · • · · · · · · · · · · · · · · · · · · |          |              |         |            |          |                          |
|                    | B     | F     |                   | 64               |                                   |                 |                                         |          |              |         |            |          |                          |
|                    | C     | 0     |                   | 1 最新             |                                   |                 |                                         |          |              |         |            |          |                          |
|                    | C     | 2     | EC line 異常検知時刻    | 3                | FR# () 3                          |                 |                                         |          |              |         |            |          |                          |
|                    | -     | ~     | (時分秒)             | ~                | [時.分]、[札                          | ッ」を1秒毎に3        | く旦に衣示                                   |          |              |         |            |          |                          |
|                    | F     | F     |                   | 63<br>64         |                                   |                 |                                         |          |              |         |            |          |                          |

\*1 EC line異常:G-150ADほかと拡張コントローラー(PAC-YG50EC)間の通信異常

お知らせ 異常が発生した場合は、お買い上げの販売店にご連絡ください。

## 11-1. M-NET異常コード

| 0100       | ユニット異常一括                                                                                                    |
|------------|----------------------------------------------------------------------------------------------------|
| 01*0       | 機器異常*エラー                                                                                                    |
| 0403       | シリアル通信異常                                                                                                    |
| 0404       | 室内ユニット EEPROM異常(A)                                                                                                    |
| 0701       |                                                                                                    |
| 0702       | 燃焼熱父過昇保護(A)<br>生物の時代(A)                                                                                                    |
| 0703       | 大火共常(A)<br>ヒーター 卑尚(A)                                                                                                    |
| 0704       |                                                                                                    |
| 0705       |                                                                                                    |
| 0707       | 着火異常(A)                                                                                                    |
| 0708       | ブロアモーター回転数異常(A)                                                                                                    |
| 0709       | 油ポンプ回路異常(A)                                                                                                    |
| 0900       | 試運転モード                                                                                                    |
| 1000       | 冷媒系異常一括                                                                                                    |
| 10*0       | 冷媒系異常 *系統一括                                                                                                    |
| 1102       |                                                                                                    |
| 1108       | インナーサーモ(490)作動(A)                                                                                                    |
| **<br>10** | 市保米温度共常 部位共通オペラント:**<br>今期変現産界党従子 部位共通オペランド:**                                                                                                    |
| 12**       |                                                                                                    |
| 13.        |                                                                                                    |
| 14**       | 冷媒系圧力異常猶予 部位共通オペランド・**                                                                                                    |
| 1500       | 冷媒系、冷媒過充てん                                                                                                    |
| 1501       | 冷媒系(冷媒不足(/圧縮機シェル温度異常)                                                                                                    |
| 1502       | 冷媒系 液バック/低吐出スーパーヒート異常(A)                                                                                                    |
| 1503       | 冷媒系 凍結保護                                                                                                    |
| 1504       | 冷媒系 過昇保護                                                                                                    |
| 1505       | 冷媒系 圧縮機真空運転保護/冷媒低温異常                                                                                                    |
| 1506       | 冷媒糸の泉ボンブー 括異常                                                                                                    |
| 1507       | 「尿糸 組以快知美吊     ~    山辺分支     ○     ○     □     ○     □     □     ○     □     □     □     □     □     □     □     □     □     □     □     □     □     □     □     □     □     □     □     □     □     □     □     □     □     □     □     □     □     □     □     □     □     □     □     □     □     □     □     □     □     □     □     □     □     □     □     □     □     □     □     □     □     □     □     □     □     □     □     □     □     □     □     □     □     □     □     □     □     □     □     □     □     □     □     □     □     □     □     □     □     □     □     □     □     □     □     □     □     □     □     □     □     □     □     □     □     □     □     □     □     □     □     □     □     □     □     □     □     □     □     □     □     □     □     □     □     □     □     □     □     □     □     □     □     □     □     □     □     □     □     □     □     □     □     □     □     □     □     □     □     □     □     □     □     □     □     □     □     □     □     □     □     □     □     □     □     □     □     □     □     □     □     □     □     □     □     □     □     □     □     □     □     □     □     □     □     □     □     □     □     □     □     □     □     □     □     □     □     □     □     □     □     □     □     □     □     □     □     □     □     □     □     □     □     □     □     □     □     □     □     □     □     □     □     □     □     □     □     □     □     □     □     □     □     □     □     □     □     □     □     □     □     □     □     □     □     □     □     □     □     □     □     □     □     □     □     □     □     □     □     □     □     □     □     □     □     □     □     □     □     □     □     □     □     □     □     □     □     □     □     □     □     □     □     □     □     □     □     □     □     □     □     □     □     □     □     □     □     □     □     □     □     □     □     □     □     □     □     □     □     □     □     □     □     □     □     □     □     □     □     □     □     □     □     □     □     □     □     □     □     □     □     □     □     □     □     □ |
| 1508       | □□「床糸」 前御井小皮<br>  ◇胡玄   真正正力異尚(ボールバルブ閉)                                                                                                    |
| 1510       | 冷媒系 尚江江刀兵市(ホールバルフ闭)<br>冷媒系 ガス漏れ異堂                                                                                                    |
| 1511       | 冷媒系 油面異常                                                                                                    |
| 1512       | 冷媒系 凍結予防停止                                                                                                    |
| 1513       | 冷媒系 ブライン凍結異常                                                                                                    |
| 1559       | 均油回路不良                                                                                                    |
| 1600       | 冷媒系、冷媒過充てん異常猶予                                                                                                    |
| 1601       | 冷媒系 冷媒量不足                                                                                                    |
| 1605       | 冷媒糸 具空連転保護猶予<br>ふ描述 ボスポンプ 開始                                                                                                    |
| 1606       | 市保糸 リムルノノ共吊<br>〜柑玄 CC 回吸問毎 男尚従子                                                                                                    |
| 1608       | · 冷妮系 US 凹凸闭 本共市 酒 J<br>· 冷妮系 制 御 公 不良 異 党 猫 予                                                                                                    |
| 1659       | 冷媒系。均油回路不良異常猶予                                                                                                    |
| 2000       | 水系異常一括(ポンプインターロック異常)                                                                                                    |
| 20*0       | 水系異常 *系統一括                                                                                                    |
| 21**       | 水系温度異常 部位共通オペランド:**                                                                                                    |
| 22**       | 水系温度異常猶予 部位共通オペランド:**                                                                                                    |
| 23**       | 水系圧力異常 部位共通オペランド:**                                                                                                    |
| 24**       | 水系圧力異常猶予 部位共通オペランド:**                                                                                                    |
| 2500       | 水糸、海水浜沼                                                                                                    |
| 2501       | 水糸の小小小小小の一方の小小小小小小小小小小小小小小小小小小小小小                                                                                                    |
| 2502       | 小ボ 「レノハノノ共市<br>水系 ドリンヤンサー異堂 / フロートスイッチ作動                                                                                                    |
| 2504       |                                                                                                    |
| 2505       | 水系 冷水電動弁異常                                                                                                    |
| 2506       | 水系 温水電動弁異常                                                                                                    |
| 2507       | 水系 結露防止制御作動                                                                                                    |
|            |                                                                                                    |

2600 水系 漏水 2601 水系 断水/加湿器断水 2602 水系 ドレンポンプ異常 2603 水系 ドレンセンサー異常 2604 水系 液面レベル異常 空気系 インバーター制御箱内温度異常 3152 3182 空気系 庫内温度異常 3252 空気系 インバーター制御箱内温度異常猶予 空気系 フィルター目詰まり 空気系 フィルターメインテナンス 空気系 ダンパー位置検出異常 3600 3601 3602 空気系 異常猶予 部位共通オペランド:\*\* 37\*\* \_\_\_\_\_ 空気系 湿度異常 部位共通オペランド:\*\* 38\*\* 4000 電気系異常一括 電気系異常 \*系統一括 40\*0 4100 電気系 過電流遮断 電気系 過電流保護 4101 4102 電気系 欠相異常/欠相(T相)(A) 4103 電気系 逆相/欠相異常 4104 電気系 漏電 4105 電気系 短絡 4106 電気系 自電源OFF / 停電異常 4107 電気系 過負荷 4108 電気系 過負荷保護/OCR51C/欠相 (S相)、51CMコネクターオープン (A) 4109 電気系 OCR51F 4110 電気系 高電圧部 電気系 母線電流 4111 4112 電気系 巻線過熱49℃ 4113 電気系 ヒーター過熱 4114 電気系 ファンコントローラー異常 4115 電気系電源同期異常/入力回路(基板)不良 4116 電気系モーター異常/回転数異常 4117 圧縮機自己保護機能作動(A) 4118 逆相検出回路(基板)不良(A) 4119 コネクター2本以上オープン(A) 4121 電気系 高調波対策機器異常 4123 電気系 インバーター出力異常 電気系 ダンパー異常 4124 電気系 突防回路異常 4125 電気系 過負荷保護/OCR 51C異常猶予 4158 電気系 圧縮機巻線温度異常猶予 4162 電気系 ファンコントローラー異常猶予 4163 4165 電気系 電源同期異常猶予 4171 電気系 高調波対策機器異常猶予 4200 インバーター異常一括 インバーター異常一括 インバーター番号:\* 420\* 4210 インバーター過電流遮断異常一括 421\* インバーター過電流遮断 インバーター番号:\* 4220 インバーター母線電圧不足異常一括/電圧異常(A) 422\* インバーター母線電圧不足 インバーター番号:\* インバーター放熱サーモ異常一括 4230 423\* インバーター放熱サーモ異常 インバーター番号:\* 4240 インバーター過電流(過負荷)保護異常一括 424\* インバーター過電流保護異常 インバーター番号:\* 4250 インバーター IPM / 母線電圧異常一括/パワーモジュール異常(A) 425\* インバーター IPM 異常\* 4260 インバーター冷却ファン異常 426\* インバーター冷却ファン異常 インバーター番号:\* 4300 インバーター異常猶予一括 インバーター異常猶予一括 インバーター番号:\* 430\* 4310 インバーター過電流遮断異常猶予一括 431\* インバーター過電流遮断異常猶予 インバーター番号:\* 4320 インバーター母線電圧不足異常猶予一括 432\* インバーター母線電圧不足異常猶予 インバーター番号:\*

4330 インバーター放熱サーモ異常猶予一括 433\* インバーター放熱サーモ異常猶予 インバーター番号:\* 4340 インバーター過電流保護異常猶予一括 434\* インバーター過電流保護異常猶予 インバーター番号:\* 4350 インバーター IPM 異常猶予一括 435\* インバーター IPM 異常猶予\* 4360 インバーター冷却ファン異常猶予一括 インバーター冷却ファン異常猶予 インバーター番号:\* 436\* 5000 センサー故障一括 50\*0 センサー故障 \* 系統一括 51\*\* 温度センサー故障 センサー番号:\*\* 5202 コネクター (63L) オープン(A) 圧力センサー故障 センサー番号:\*\* 52\*\* 電流センサー異常(A) 5300 電流センサー故障 センサー番号:\*\* 53\*\* 湿度センサー故障 センサー番号:\*\* 54\*\* 55\*\* ガスセンサー故障 センサー番号:\*\* 風速センサー故障 センサー番号 \*\* 56\*\* リミットスイッチ故障 スイッチ番号:\*\* 57\*\* 58\*\* センサー故障 センサー番号:\*\* その他センサー故障 センサー番号:\*\* 59\*\* 6000 システム異常一括 6101 システム異常 不能 応答フレーム有り 6102 アンサーバック無し 6200 コントローラH/W異常一括 6201 E2PROM異常 6202 RTC異常 6500 通信異常一括 6600 通信異常 アドレス二重定義エラー 6601 通信異常 極性未設定エラー 6602 通信異常 伝送プロセッサー ハードウエアエラー 6603 通信異常 伝送路BUSYエラー 6604 通信異常 ACK(06H) 無し(通信回路異常) 通信異常 応答フレーム無し 6605 6606 通信異常 伝送プロセッサーとの通信異常 6607 通信異常 ACK無返送エラー 通信異常 応答フレーム無返送エラー 6608 6609 通信異常 通信異常 6610 通信異常 K 伝送異常一括 6700 通信異常 K伝送エラー 6701 通信異常 Kアドレス二重定義エラー 6702 通信異常 K異常コード PO 6750 6751 K異常 吸い込みセンサー異常 6752 K異常 配管センサー異常 凝縮温度検出センサー異常 6753 K異常 送受信エラー 6754 K異常 ドレンセンサー異常 フロートスイッチ作動 6755 K異常 ドレンポンプ異常 6756 K異常 凍結/過昇保護 6757 K異常 システムエラー 6758 K異常 室外ユニット異常 室内外通信エラー 6761 K異常 吸い込みセンサー異常 K異常 配管センサー異常 凝縮温度検出センサー異常 6762 K異常 送受信エラー 6763 K異常 ドレンセンサー異常 6764 K異常 ドレンポンプ異常 6765 6766 K異常 凍結/過昇保護 K異常 室外ユニット異常 室内外通信エラー 6767 K異常 高圧圧力異常 低圧圧力異常 6771 K異常 インナーサーモ作動 吐出温度異常 シェルサーモ作動 過電流保護 6772 K異常 放熱板サーモ作動 6773 6774 K異常 室外サーミス異常 K異常 圧力センサー異常 室内外通信異常 6775 K異常 過電流遮断 6776

| 6777 | K異常  システムエラー                           |
|------|----------------------------------------|
| 6778 | K異常 正常                                 |
| 6779 | K 異常 冷媒過充てん 電圧異常 CTセンサー異常              |
| 6800 | 通信異常 その他の通信異常 一括                       |
| 6801 | 通信異常 V制御通信異常                           |
| 6810 | 通信異常 UR通信異常一括                          |
| 6811 | 通信異常 118通信同期回復不能工う—                    |
| 6812 | 通信異学    R通信ハードウエアエラー                   |
| 6813 | 通信異党    R通信フテータフビット給出エラー               |
| 6820 | 返回共市 011返回ハグ クハビクト 仮田エク<br>その他の涌信異党    |
| 6821 |                                        |
| 6077 |                                        |
| 6072 | Cの他の通信共市 通信AON無U<br>その他の通信史尚 広次ココンド毎1  |
| 0020 | ての他の通信共市 心合コマント無し<br>その地の通信用尚 逆信ご 方記り  |
| 0024 | ての他の通信共吊(文信ノーン訣り)                      |
| 0000 | 通信共常 MA通信の妹グトレス――単改と共常                 |
| 6831 | 通信共常 MA通信文信なし共常<br>落住用学 MA 落住日期回復用学    |
| 6832 |                                        |
| 6833 | 通信美常 MA通信达受信日/ W 美常                    |
| 6834 | 通信美宅 MA通信人ダートビット検出美宅                   |
| 6840 | 通信異常(A制御内外通信受信無し異常)                    |
| 6841 | 通信異常 A制御内外通信同期回復異常                     |
| 6844 | 通信異常 A制御内外通信内外接続誤配線、室内ユニット台数オーハー(5台以上) |
| 6845 | 通信異常(A制御内外通信内外接続誤配線(テレコ、外れ)            |
| 6846 | 通信異常(A制御内外通信立ち上げ時間オーバー)                |
| 7000 | システム異常一括                               |
| 7100 | システム異常 合計能力エラー                         |
| 7101 | システム異常能力コードエラー                         |
| 7102 | システム異常 接続ユニット台数オーバー                    |
| 7103 | システム異常 配管長設定エラー                        |
| 7104 | システム異常 階高設定エラー                         |
| 7105 | システム異常 アドレス設定エラー                       |
| 7106 | システム異常(属性設定エラー)                        |
| 7107 | システム異常(分岐口設定エラー)                       |
| 7108 | システム異常(冷媒系設定エラー)                       |
| 7109 | システム異常を接設定エラー                          |
| 7110 | システム異常 冷媒系統接続/接続情報未設定エラー               |
| 7111 | システム異常 丨/O接続機器未接続/リモコンセンサー異常           |
| 7112 | システム異常 丨/O種別設定異常                       |
| 7113 | システム異常 機器未設定                           |
| 7116 | システム異常(リプレース未洗浄設定異常)                   |
| 7117 | システム異常 機種識別未設定異常                       |
| 7130 | システム異常(組合せ異常)                          |
| 7131 | システム異常(H/P冷専混在接続異常(設備PAC)              |
| 7132 | システム異常 運転操作複数入力異常(設備PAC)               |
| 7200 | システム異常 数値未設定一括                         |
| 7201 | システム異常 数値未設定                           |
| 73** | システム異常 LON系機器異常                        |
|      |                                        |

## 11-2. EC line 異常コード\*

| [6920] | 応答なしエラー     |
|--------|-------------|
| [6922] | 受信フレームIDエラー |
| [7901] | 接続台数オーバーエラー |
| [7902] | 接続ロックエラー    |
| [7903] | ユニット情報エラー   |
| [7904] | システム設定エラー   |
| [7905] | バージョンエラー    |

\* EC line 異常: G-150AD ほかと拡張コントローラー (PAC-YG50EC) 間の通信異常

●この据付工事 / 取扱説明書は据付後お客様にお渡しください。

■ご不明な点に関するご相談はお買上げの販売店または三菱電機冷熱相談センターにお問い合わせください。

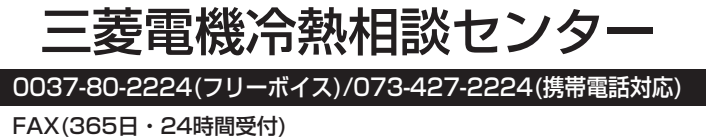

-AA(363日・24時間受防) 0037(80)2229(フリーボイス)・073(428)-2229(通常FAX)

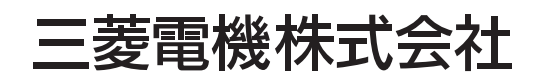

〒100-8310 東京都千代田区丸の内2-7-3 (東京ビル) 〒640-8686 和歌山市手平6-5-66冷熱システム製作所(073)436-2111